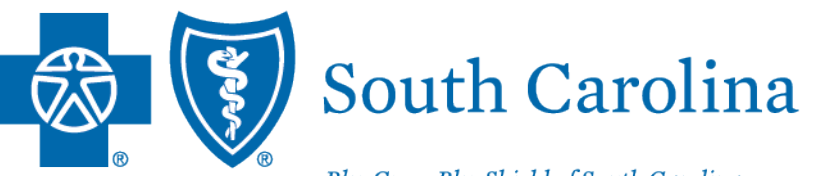

BlueCross BlueShield of South Carolina is an independent licensee of the Blue Cross Blue Shield Association.

# **PROVIDER ENROLLMENT**

### DISCLAIMER

The information included is general and in no event should be deemed as a promise or guarantee of payment. We do not assume and hereby disclaim any liability for loss caused by errors or omissions in preparation and editing of this publication.

### AGENDA

- Provider Enrollment Requirements
- Overview of the Enrollment Process
- My Provider Enrollment Portal
- Completing Clean Applications
- Making Corrections to Applications
- Important Reminders
- Available Resources

# **PROVIDER ENROLLMENT REQUIREMENTS**

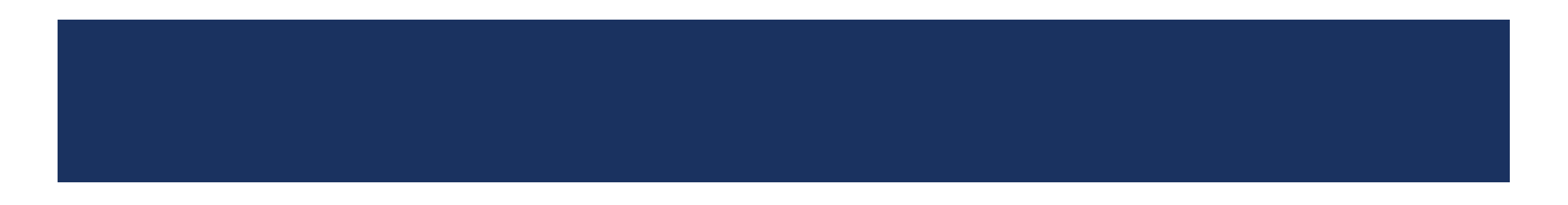

# **PROVIDER ENROLLMENT APPLICATIONS AND FORMS**

| Application                   | Description                                                                                                    |
|-------------------------------|----------------------------------------------------------------------------------------------------|
| Enroll a Practitioner         | New practitioners that want to enroll with BlueCross BlueShield of South Carolina.                                                   |
| Enroll a Group                | New groups that want to enroll with BlueCross BlueShield of South Carolina.                                                          |
| Facility Information Request  | Medical facilities that want to credential with BlueCross BlueShield of South Carolina.                                              |
| Add Virtual Care              | Practitioners or groups that want to render telemedicine and telehealth services.                                                    |
| Health Professional**         | In-state, out-of-network practitioners that want to file claims to BlueCross BlueShield of South Carolina.                           |
| Behavioral Health**           | New practitioners or groups that want to enroll in our behavioral health network.                                                    |
| Autism Provider Panel**       | Applied behavior analysts that want to enroll in our autism provider panel.                                                          |
| Add a Satellite Location      | Enrolled groups that have new locations that want to file claims to BlueCross BlueShield of South Carolina.                          |
| Submit a Name Change          | Request to change the doing business as (DBA) name of a practice.                                                                    |
| Change of Address             | Request to update the physical, pay to, correspondence or billing agency address.                                                    |
| NPI Provider Notification**   | Out-of-state and out-of-network practitioners or groups that want to register their NPI with BlueCross BlueShield of South Carolina. |
| Request to Add a Practitioner | Adding a practitioner's affiliation with a clinic, group or institution.                                                             |
| Remove a Practitioner         | Terming a practitioner's affiliation with a clinic, group or institution.                                                            |

\*\*These are included with either the Enroll a Practitioner or Enroll a Group application. The responses to the questions will trigger the path the application takes.

### **PROVIDER ENROLLMENT CHECKLISTS**

### Individual Provider Enrollment

- Ancillary Providers
- Dental Providers
- Advanced Practice Providers
- Pharmacists
- Physicians and Chiropractors

### Group Practice Enrollment

- Ambulance
- Dental
- Durable Medical Equipment
- Home Health, Hospice, etc.
- Pharmacy
- Physician Office

### Other

- Behavioral Health
- In State, Out-of-Network
- Out-of-State, Out-of-Network
- Satellite Locations

Note: Visit <u>www.SouthCarolinaBlues.com</u> to review the available checklists.

### **EXAMPLE OF AN INDIVIDUAL ENROLLMENT CHECKLIST**

| Checklist Items                                      |                   |
|------------------------------------------------------|-------------------|
| Provider Enrollment Application                      |                   |
| Copy of SC Medical or Practice License               |                   |
| Drug Enforcement Administration (DEA) Certification* |                   |
| Current Copy of Malpractice (Min. \$1M/\$3M)         |                   |
| Authorization to Bill for Services                   |                   |
| Signed Contracts                                     | *Only if applicab |
| Professional Training**                              |                   |
| Hold Harmless***                                     | **Required for N  |
| Appendix D***                                        | ***Only if applyi |
| Medicaid ID Number****                               | ****Only if apply |

ole.

MDs, DOs and DPMs.

ing for BlueChoice HealthPlan.

lying for Healthy Blue.

### **EXAMPLE OF A GROUP PRACTICE ENROLLMENT CHECKLIST**

| Checklist Items                                      |
|------------------------------------------------------|
| Group Practice Application                           |
| IRS Verification of Tax ID (Letter 147C or CP 575 E) |
| Electronic Funds Transfer                            |
| Signed Contracts**                                   |
| Medicaid ID Number*                                  |
| Add Practitioner Form***                             |

\*Only if applying for Healthy Blue.

\*\*Only for BlueChoice and Healthy Blue. All other commercial contracts are based on the individual practitioner's credentialing status.

\*\*\*For each physician being added to the group. This is under the Maintain section of the portal.

*Note: If the provider is not credentialed, you must complete a full enrollment application.* 

# **OVERVIEW OF THE ENROLLMENT PROCESS**

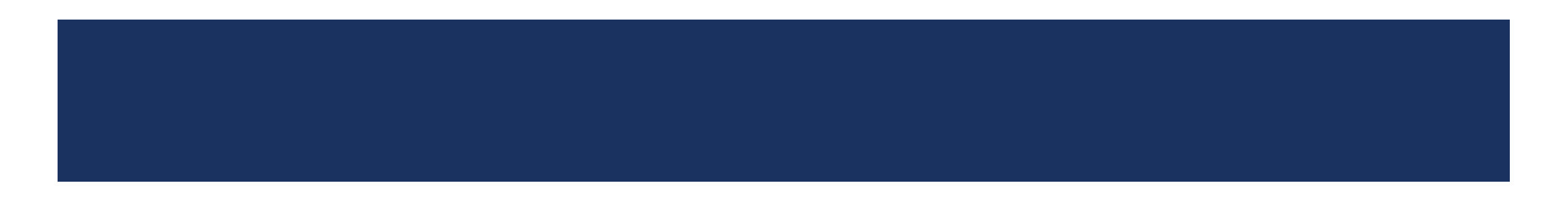

# WHAT HAPPENS WHEN AN APPLICATION IS RECEIVED

- The provider enrollment team reviews applications to determine if they are clean and completed.
  - Only clean applications can be sent to the Credentialing Committee for review.
    - Applications that are incomplete or missing items are sent back to the provider, and they have **21** days to return the necessary documentation.
    - If the missing items are not received, the application will be canceled on the 28<sup>th</sup> day.
- Applications approved by the Credentialing Committee progress through the process and are sent to contracting for review.
  - Applications that are not approved by the Credentialing Committee are sent to the Disciplinary Committee.
    - The outcome of the review is sent to the provider.
- Once contracting reviews and executes the contracts, the application is sent to the enrollment team to load the provider into the system.
  - If contracts are not executed, an explanation is sent to the provider.
- After the provider is loaded into the system, a welcome email is sent to the provider and includes the network and affiliation dates.

## **THINGS TO KEEP IN MIND**

- The Credentialing Committee reviews enrollment applications to ensure all required credentialing criteria is met.
- Network effective dates are determined by the Credentialing Committee's approval date per the following entity requirements:
  - Utilization Review Accreditation Commission (URAC)
  - National Committee for Quality Assurance (NCQA)
  - South Carolina Department of Health and Human Services (SCHDDS), when applicable
- Network effective dates cannot be backdated.
- Affiliation dates can be backdated.
  - Affiliation dates are used to process commercial claims.
  - Can be backdated to the earliest start date for the practitioner, but no more than Jan. 1<sup>st</sup> of the previous year.

# **MY PROVIDER ENROLLMENT PORTAL**

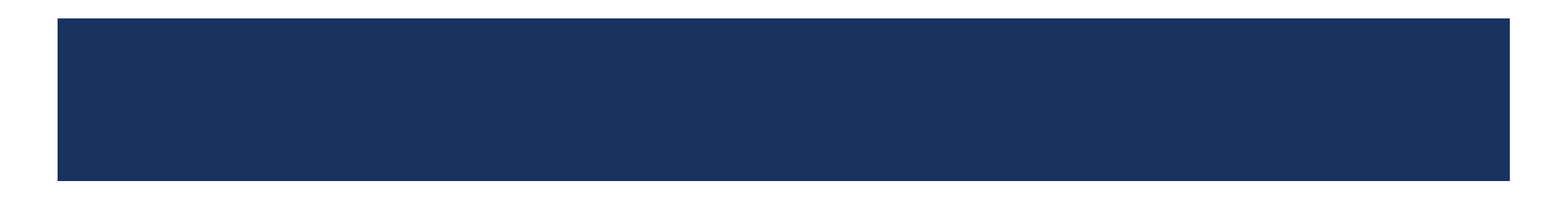

# **NEW AND IMPROVED MY PROVIDER ENROLLMENT PORTAL**

- Coming soon, we will release our new and improved portal.
- The enhanced portal will make your interactions with enrollment smoother, more efficient and easier to manage.
- Key features and benefits:
  - Multiple user accounts linked to one Tax ID.
  - Simplified navigation.
  - Streamlined signing process with one event.
  - Clearer "action required" notifications.
  - Better application management.
  - Enhanced application tracking.
  - Personalized role selection for a customized experience.

# **GETTING STARTED WITH MY PROVIDER ENROLLMENT PORTAL**

### • Visit <u>www.SouthCarolinaBlues.com</u>.

- Providers>Provider Enrollment>Join Our Networks
- New users should select New User from the landing page of the portal.

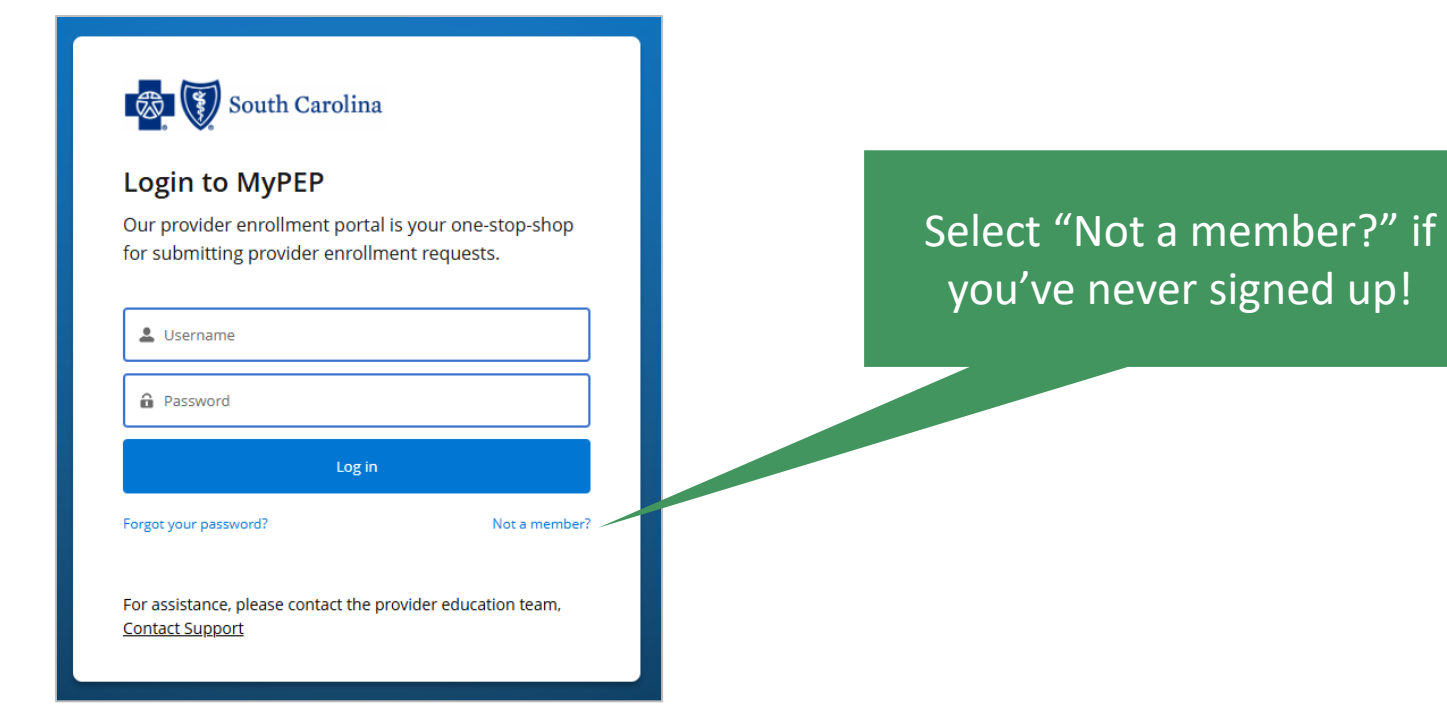

### REGISTERING

• Options include: solo practitioner, provider group and credentialing company.

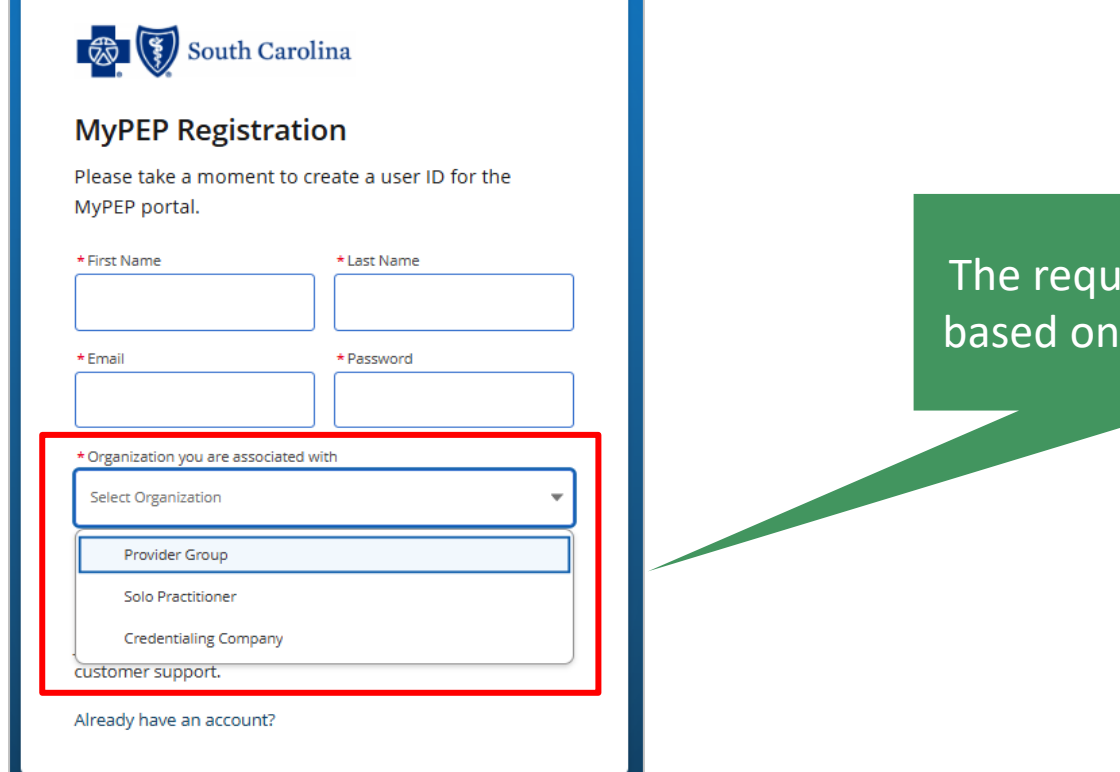

The required details will vary based on the selection made.

### **MY PROVIDER ENROLLMENT PORTAL – HOME PAGE**

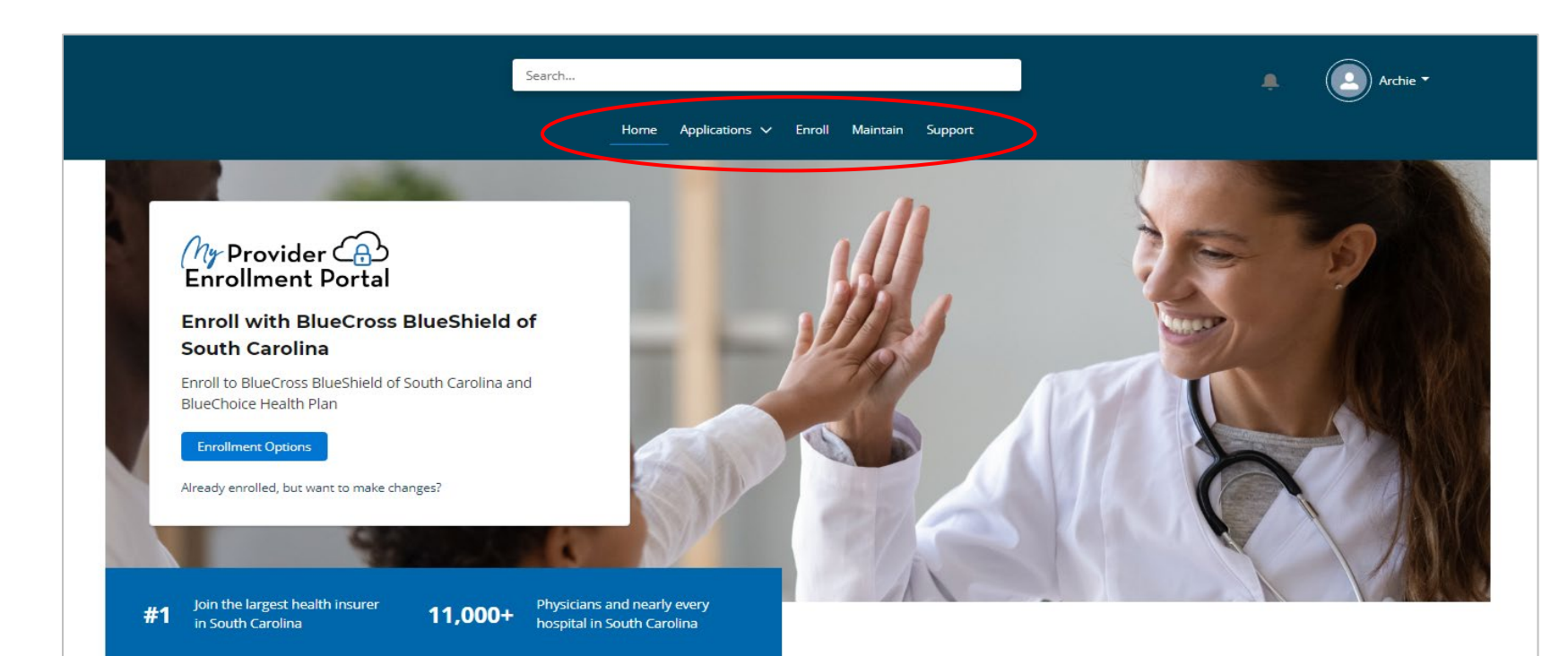

What you'll see under Applications.

My Started Applications My In-Progress Applications My Applications Action Required My Closed Applications

### Thank you for your interest in joining our network

My Provider Enrollment Portal (MyPEP) is our new provider enrollment tool. It offers a web-based solution for providers who are credentialed or interested in credentialing with BlueCross BlueShield of South Carolina to complete the enrollment process.

### **MY PROVIDER ENROLLMENT PORTAL – APPLICATIONS PAGE**

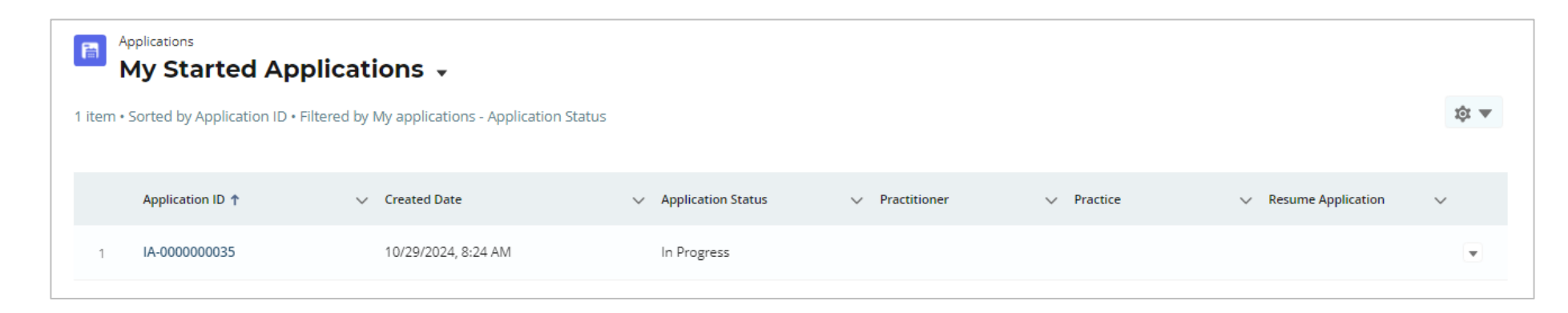

| My In-Progress Applications + |                    |                      |                                  |                          |           |                      |                      |               |
|-------------------------------|--------------------|----------------------|----------------------------------|--------------------------|-----------|----------------------|----------------------|---------------|
| 4 items •                     | Sorted by Case Nun | nber • Filtered by A | ll cases - Status, Closed, Ca    | ise Record Type          |           |                      |                      | \$\$ <b>\</b> |
|                               |                    |                      |                                  |                          |           |                      |                      |               |
|                               | Case Number 🕇 🗸    | Contact Name         | <ul> <li>Account Name</li> </ul> | ∨ Subject                | ∨ Status  | ∨ Туре               | ✓ Date/Time Opened   | ~             |
| 1                             | 00001038           | Terrence Archie      | Brown Cardiology                 | Back to Mobility - Group | Submitted | Group                | 10/29/2024, 9:07 AM  | •             |
| 2                             | 00001039           | Terrence Archie      | Brown Cardiology                 | J. Doe - Individual      | Signed    | Individual           | 10/29/2024, 9:07 AM  | •             |
| 3                             | 00001041           | Terrence Archie      | Brown Cardiology                 | Satellite Location       | Submitted | Satellite Location   | 10/29/2024, 11:07 AM | •             |
| 4                             | 00001042           | Terrence Archie      | Brown Cardiology                 | Business Name Change     | Submitted | Business Name Change | 10/29/2024, 11:10 AM | •             |

### **MY PROVIDER ENROLLMENT PORTAL – APPLICATIONS PAGE**

| My Applications Requiring Action - |                                                                                                    |                 |     |                  |        |                     |   |           |            |                                      |   |
|------------------------------------|----------------------------------------------------------------------------------------------------|-----------------|-----|------------------|--------|---------------------|---|-----------|------------|--------------------------------------|---|
| 2 items                            | 2 items • Sorted by Case Number • Filtered by All cases - Action required, Closed, Case Record Type |                 |     |                  |        |                     |   |           |            |                                      |   |
|                                    |                                                                                                    |                 |     |                  |        |                     |   |           |            |                                      |   |
|                                    | Case ↑∨                                                                                             | Contact Name    | ~ / | Account Name     | $\sim$ | Subject             | ~ | Status 🗸  | Туре       | <ul> <li>Date/Time Opened</li> </ul> | ~ |
| 1                                  | 00001084                                                                                            | Terrence Archie | 1   | Brown Cardiology |        | J. Doe - Individual |   | Submitted | Individual | 11/3/2024, 9:43 AM                   | • |

| My 6 | Closed Applications | ♥ ♥ All cases - Closed, Case Record Type • Updated a minute ago |          | Q. Search this list     |   |
|------|---------------------|-----------------------------------------------------------------|----------|-------------------------|---|
|      | Case Number ↑       | ✓ Subject                                                       | ∽ Status | V Provider_Contact_Name | ~ |
| 1    | 00001091            | D. Doe - Individual                                             | Approved | Daisy Doe               | • |
| 2    | 00027892            | Health Core Medical & Aesthetics Inc - Satellite Location       | Approved |                         | • |
| 3    | 00027909            | Health Core Medical & Aesthetics Inc - Virtual Care             | Approved |                         | • |
| 4    | 00027936            | Health Core Medical & Aesthetics Inc - Business Name Change     | Approved |                         | • |
| 5    | 00027937            | Health Core Medical & Aesthetics Inc - Business Name Change     | Approved |                         | • |
| 6    | 00027939            | Health Core Medical & Aesthetics Inc - Business Name Change     | Approved |                         | • |
|      |                     |                                                                 |          |                         |   |

### **MY PROVIDER ENROLLMENT PORTAL – ENROLL PAGE**

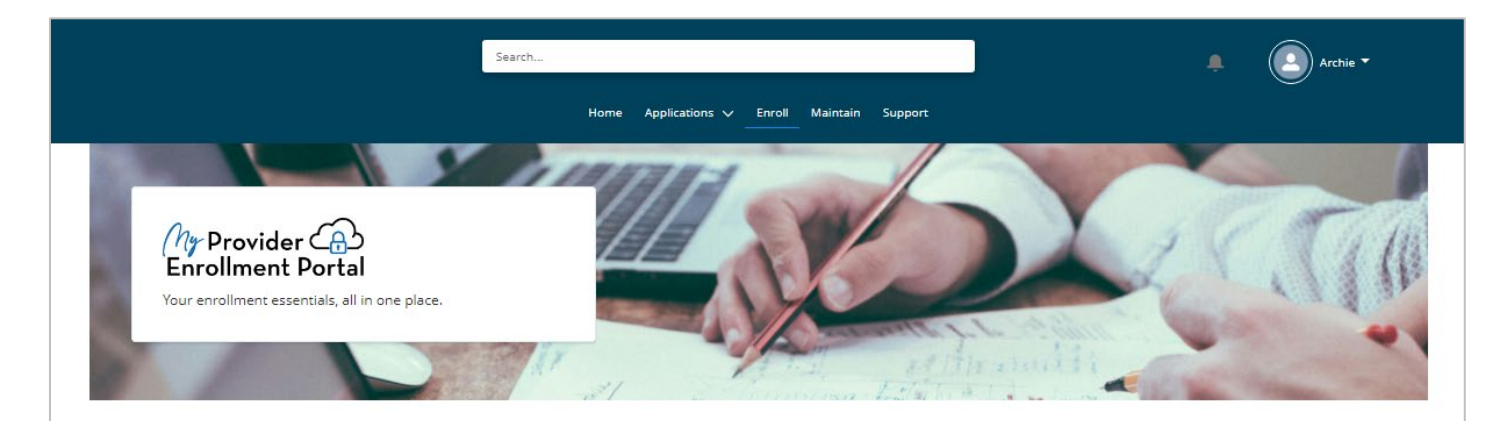

### Enroll

Enrolling with BCBS-SC is easy. First, tell us what you are trying to do. Are you enrolling a group practice? Are you enrolling a practitioner? Would you like to submit a facility information request? Make your selection and we will get some additional information to determine which of our networks apply (or to proceed and register outof-network).

### ä

#### Enroll a Group

A group practice consists of more than one healthcare practitioner working together under a single organization & has an NPI (type II organization). Start here to submit a group practice enrollment application.

### 2

#### Enroll a Practitioner

A healthcare practitioner is any individual offering healthcare services & with an NPI (type I individual). Every practitioner offers their services through their individual practice or within a group practice. Start here to submit an enrollment application for a practitioner.

### 1

#### Facility Information Request

An organization that offers healthcare services, is not classified as a practitioner or group of practitioners, & has an NPI (type II organization), can submit a facility information request.

### **MY PROVIDER ENROLLMENT PORTAL – MAINTAIN PAGE**

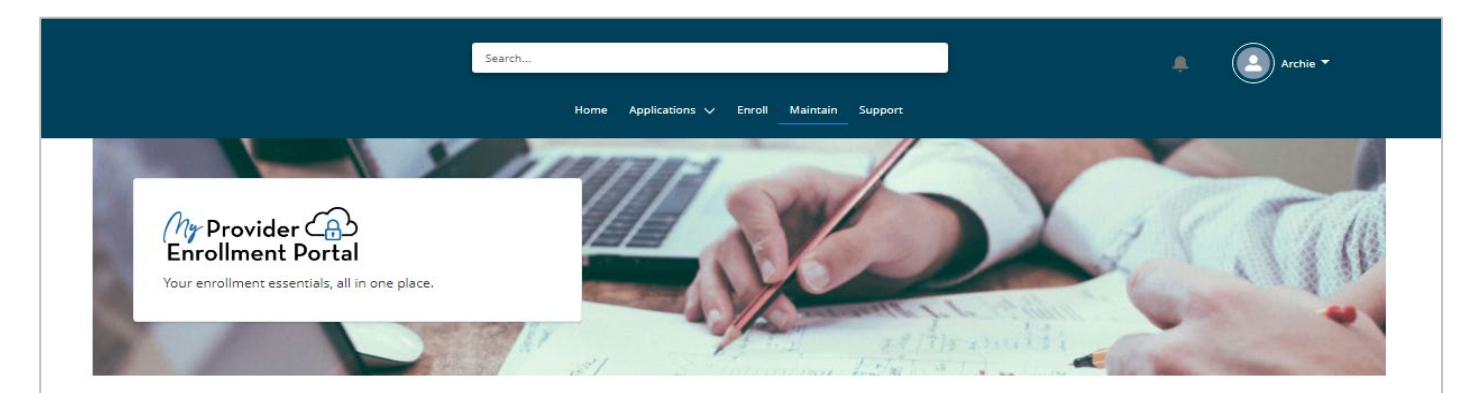

### Maintain

Here you can submit updates and requests to manage your practice and / or providers. Select from the menu below to get started.

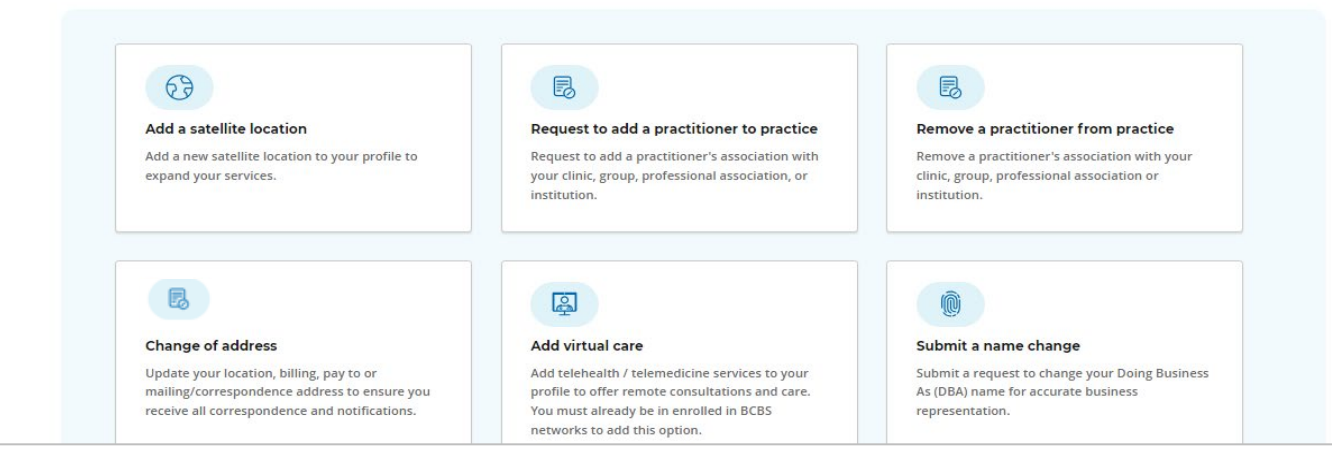

### **MY PROVIDER ENROLLMENT PORTAL – SUPPORT PAGE**

| My Support Cases 👻                                                     | CONTACT SUPPORT                                                                                                    |                                 |
|------------------------------------------------------------------------|----------------------------------------------------------------------------------------------------|---------------------------------|
| tems • Sorted by Case Number • Filtered by My cases - Case Record Type | र्छ। <del>ज</del>                                                                                                    |                                 |
| Case Num 🕇 🗸 Contact Name 🗸 Subject 🗸 Status 🗸 Prid                    | ority V Date/Time V Case Owner V                                                                                                    | Available types.                |
| Search                                                                 | Archie •                                                                                                    | None                            |
| Home                                                                   | Applications 🗸 Enroll Maintain Support                                                                                                    | +NOTIE                          |
| CONTACT MYPEP SUPPORT<br>TELL US HOW WE CAN HELP.                      | Got a technical problem? A suggestion? You've come to the right place.                                                                                                    | Login Issue                     |
| None                                                                   | <ul> <li>We want to hear from you.</li> <li>Question: We moved some things around - let us know if you have a question. We'll get it answered, and</li> <li>you'll help us improve others' experience in the process.</li> </ul>                                                                                                    | Feature Request                 |
| UBIECT                                                                 | Feature request: Got a provider enrollment wish list? (we do, too!) Tell us what would make things easier for                                                                                                    |                                 |
| DESCRIPTION                                                            | <ul> <li>Feature request: Got a provider enrollment wish list? (we do, too!) Tell us what would make things easier for you - we'd love to relay the message to our tech teams.</li> <li>Login issue: Tell us if you, or anyone on your account, is having an issue logging in and we'll get to the bottom of it.</li> <li>Problem: Any other issue related to myPEP's site and navigating, this is the spot for it.</li> </ul>                                                                                                    | Question                        |
| DESCRIPTION                                                            |                                                                                                    | Question                        |
| SUBJECT           DESCRIPTION           Upload File           SUBMIT   | <ul> <li>Feature request: Got a provider enrollment wish list? (we do, too!) Tell us what would make things easier for you - we'd love to relay the message to our tech teams.</li> <li>Login issue: Tell us if you, or anyone on your account, is having an issue logging in and we'll get to the bottom of it.</li> <li>Problem: Any other issue related to myPEP's site and navigating, this is the spot for it.</li> <li>Feedback: The good, the great, the fantastic! And anything not-so-great - we want to hear that, too, because we are always looking to improve.</li> </ul> Got an application question? Need help or an update? Leave us a comment! We see your comments - and leaving them where we know exactly which application, practitioner, or provision are user since on make it is to that we are not you account it is an easier of actor. | Question<br>Problem<br>Feedback |

# **MY PROVIDER ENROLLMENT PORTAL – STATUS DETAILS**

| Submitted          | The application and <i>all required documents</i> have been sent to BlueCross<br>BlueShield of South Carolina for review. Note: Submitted does not mean<br>completed. |
|--------------------|----------------------------------------------------------------------------------------------------|
| Preliminary Review | The application is in the first review stage to ensure it's clean.                                                                                                    |
| Awaiting Signature | The application and applicable contracts have been sent to the provider (and other designated signers) for signatures.                                                |
| Signed             | The application and applicable contracts have been signed.                                                                                                    |
| Secondary Review   | The application has progressed to the next review stage.                                                                                                    |

# **MY PROVIDER ENROLLMENT PORTAL – STATUS DETAILS**

| Final Review | The application has reached the final review stage.            |  |  |
|--------------|----------------------------------------------------------------|--|--|
| Approved     | The application has been approved.                             |  |  |
| Denied       | The application has been denied.                               |  |  |
| Cancelled    | The application has been cancelled.                            |  |  |
| Withdrawn    | The application has been withdrawn per the provider's request. |  |  |

# **COMPLETING A CLEAN APPLICATION**

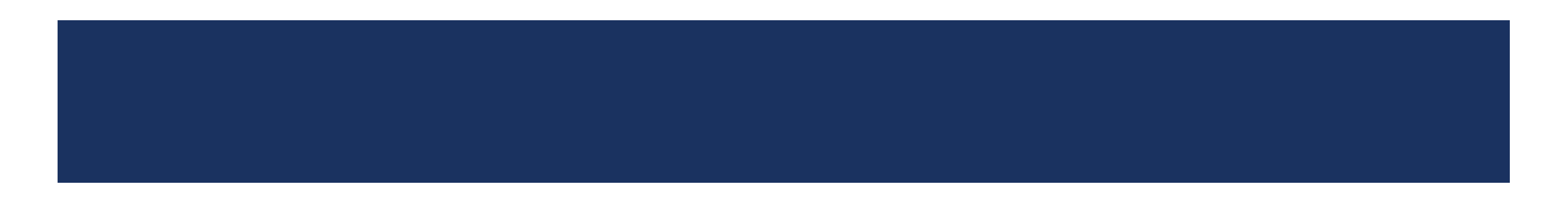

# **STEPS TO SUBMITTING A CLEAN APPLICATION**

- 1. Complete the enrollment application inside the portal.
- 2. Sign the application and contracts *electronically*.
  - These items will be available once the enrollment team sends the documents to you and the case is in the awaiting signature status.
- 3. If additional items are requested, submit those as soon as possible.

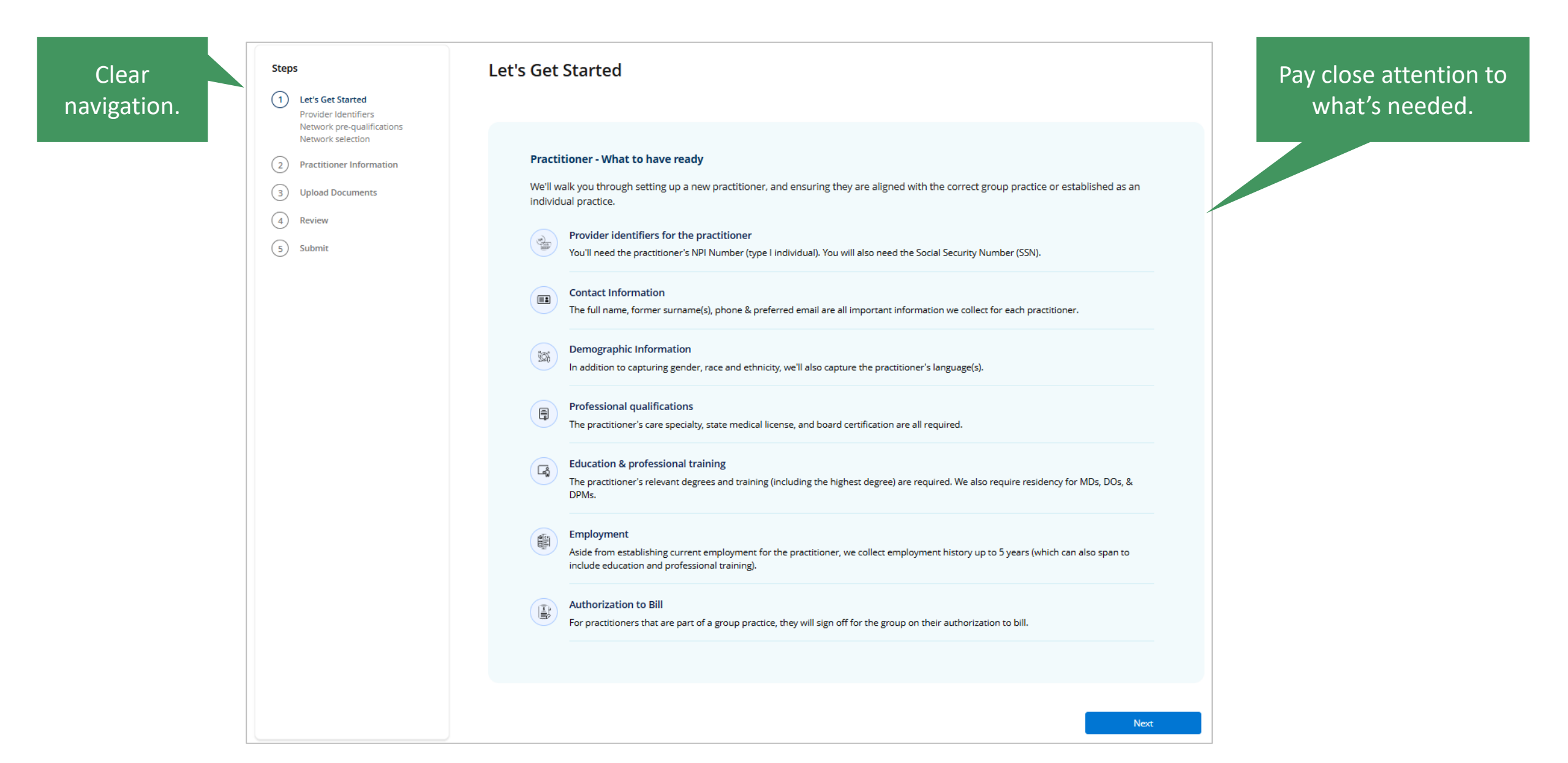

#### Provider Identifiers

1 Let's Get Started <u>Provider Identifiers</u> Network selection

(2) Practitioner Information

3 Upload Documents

4 Review & Sign

5 Submit

Steps

### To get started, we need to run a search to see if you are already in our system. For practitioners, a Social Security Number and / or NPI Number (type I individual) will help us locate the correct practitioner.

Every practitioner is associated with a practice, be it a Group Practice or Individual Practice. The practice's Tax Id Number (TIN) and / or NPI Number (type II organization) will help us locate the correct practice.

#### Practitioner information

Enter the practitioner's Social Security Number (SSN) and the unique NPI Number (type I individual) to jump start this enrollment application.

\* NPI Number (type I individual)

0011223344

#### Practice information

Enter the practice's Tax Id Number (TIN) and NPI Number (type II organization) to identify the practice to which this practitioner is associated. Individual practices do not provide an NPI Number (type II organization); the practitioner's NPI Number (type I individual) is sufficient. If the practitioner has acquired a unique Tax Id Number (TIN), such as an EIN, it can be entered here. If the practitioner uses their SSN as the TIN for the individual practice, do not enter it here.

#### Practice Type

Individual Practice Group Practice
\* Tax Id Number (TIN)
00-5555555

NPI Number (type II group)

#### $\frown$ How we protect your information 2 We use state of the art 256-bit encryption to protect your data from prying eyes. Your personal information is safe with

Next

us.

#### Steps

#### 1 Let's Get Started Provider Identifiers <u>Provider search results</u> Network pre-qualifications Network selection

2 Practitioner Information

3 Upload Documents

4 Review & Sign

5 Submit

### Provider search results

#### No Group Found

We didn't find a group practice based on the lookup criteria you entered.

| We didn't find a group practice based on the lookup criteria you entered. Here are some things you'll |
|----------------------------------------------------------------------------------------------------|
| need to have ready:                                                                                   |
| 1. Location information                                                                               |
| 2. Office contacts                                                                                    |
| 3. Office hours                                                                                       |
| 4. EFT information                                                                                    |
| 5. Accreditations                                                                                     |
| 6. and more                                                                                           |
|                                                                                                    |

Click *Previous* to revisit your entry information; click *Next* to start fresh and we will walk you through our enrollment application.

6 How we protect your information ? We use state of the art 256-bit encryption to protect your data from prying eyes. Your personal information is safe with us.

Previous

Next

### Network pre-qualifications

| Let's Get Started          |
|----------------------------|
| Provider Identifiers       |
| Provider search results    |
| Network pre-qualifications |
| Network selection          |
|                            |

2 Practitioner Information

3 Upload Documents

- 4 Review & Sign
- 5 Submit

Steps

| Are all of your locations in Sou<br>• Yes No<br>Does the practice offer telehe<br>• Yes No<br>Are you a Behavioral Health o<br>Behavioral Health Provider<br>* Speciality Code | th Carolina?<br>Ith visits or participate in telemedicine consults?<br>Autism Provider?<br>Autism Provider | How we<br>protect your<br>information<br>?<br>We use state<br>of the art<br>256-bit<br>encryption to<br>protect your<br>data from<br>prying eyes.<br>Your<br>personal<br>information |
|----------------------------------------------------------------------------------------------------|----------------------------------------------------------------------------------------------------|----------------------------------------------------------------------------------------------------|
| 207Q00000X - Family Medicine                                                                                                    | Physician                                                                                                  | is safe with<br>us.                                                                                                    |
|                                                                                                    |                                                                                                    |                                                                                                    |

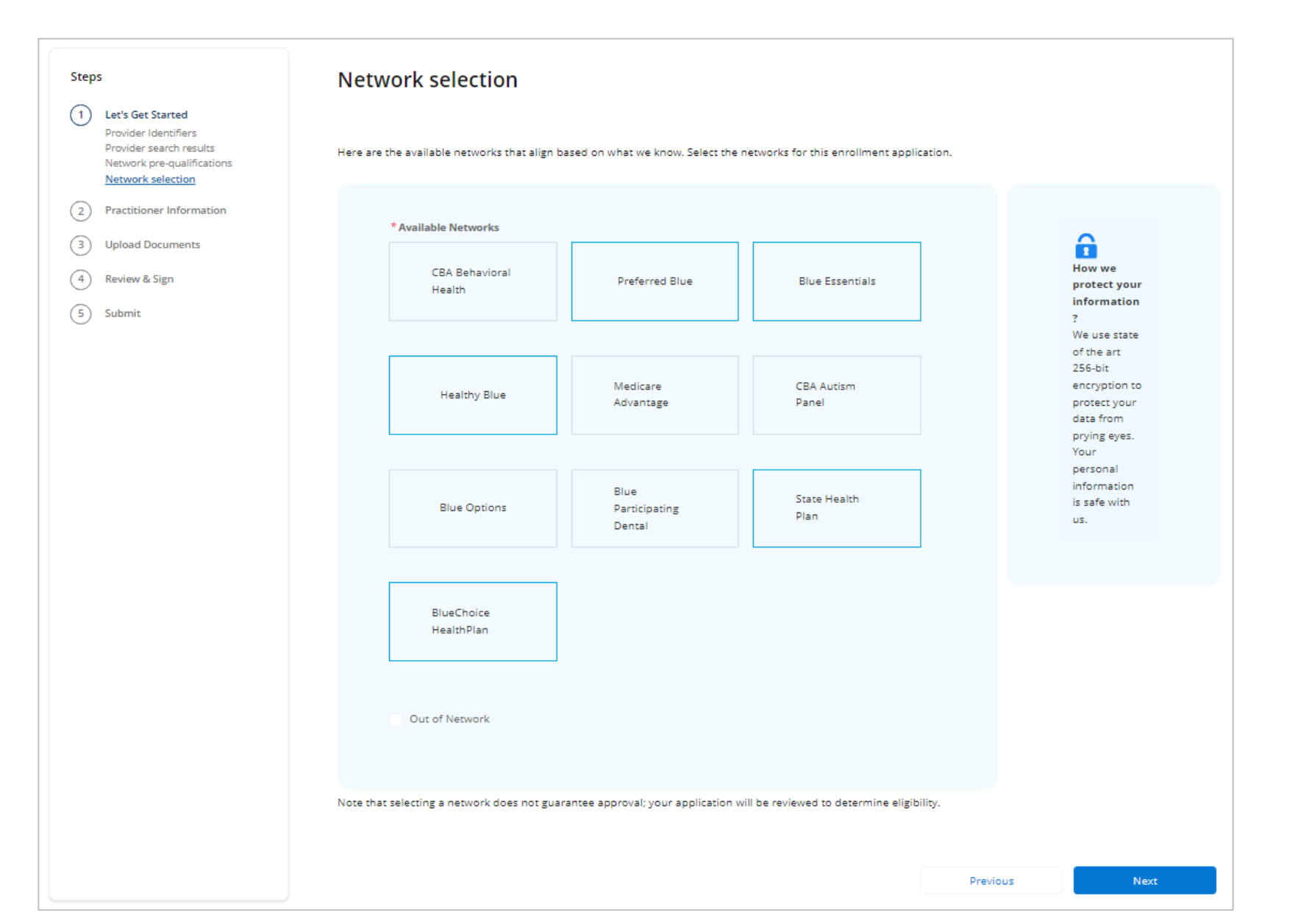

#### Steps

#### 1 Let's Get Started Provider Identifiers Provider search results Network pre-qualifications Network selection <u>Practice Information</u> Business Information

(2) Practitioner Information

| <b>D</b> | \   |      | 1 0 - |      |       |
|----------|-----|------|-------|------|-------|
| <u> </u> | / U | DIDA |       | xurr | ients |
| _        |     |      |       |      |       |

4 Review & Sign

5 Submit

### **Practice Information**

Please provide information about your primary practice. Your primary practice is the main location where you provide healthcare services.

#### Primary Practice

Your primary practice is the main location where you provide healthcare services.

| * Practice Name                    |                                         |                           |
|------------------------------------|-----------------------------------------|---------------------------|
| ABC Family                         |                                         |                           |
| * Tax Id Number (TIN) 00-5555555   | * NPI (type II organization) 0099999999 | * Medicaid Id 01234567890 |
| Medicare Number                    | Medicare Certificate Date               | ]                         |
| https://www.abcfamily.com          |                                         |                           |
| * Office Email                     |                                         |                           |
| abcfamily@yahoo.com                |                                         |                           |
| Is this practice to be included in | the directory?                          |                           |
| • Yes No                           |                                         |                           |

#### How we protect your information? We use state of the art 256-bit encryption to protect your data from prying eyes. Your personal information is safe with us.

Save for later

Next

| Steps                                                                                                    | Business Information                                                        |                                                                                                    |                                                                                                    |  |
|----------------------------------------------------------------------------------------------------|-----------------------------------------------------------------------------|----------------------------------------------------------------------------------------------------|----------------------------------------------------------------------------------------------------|--|
| Let's Get Started     Provider Identifiers     Provider search results     Network pre-qualifications     Network selection | Please provide your business name, owner details,                           | Business Tax Identification                                                                                                    |                                                                                                    |  |
| Practice Information Business Information  Practitioner Information  Upload Documents  Review & Sign                        | Business Names<br>* Legal Business Name<br>ABC Family                       | * Type Tax Id Number (TIN) CP 575 E CP 575 E CP | Business License All hospitals, institutions and other facilities must complete this section. Business License # Certification Date                            |  |
| 5) Submit                                                                                                    | * Doing Business As (DBA)<br>ABC Family<br>* Date Established<br>10-01-2024 | Please upload a copy of your CP575E<br><b>Upload Document</b><br>Please upload a copy of the required file(s) below.                                                                                                    | Indicate the number of beds, excluding exempt units  Required Document                                                                                         |  |
|                                                                                                    | I own the business / am a business owner.                                   | Drag and drop here, <u>or choose a file</u>                                                                                                    | Please upload a copy of your Business License.<br><b>Upload Document</b><br>Please upload a copy of the required file(s) below.                                |  |
|                                                                                                    |                                                                             | Note: You may proceed with the form and upload this document at a later time.<br>Uploaded Files                                                                                                    | Drag and drop here, <u>or choose a file</u>                                                                                                    |  |
|                                                                                                    |                                                                             | Business Example.docx           Successfully uploaded           Note: You may proceed with the form and upload this document at a later time.                                                                                                    | Note: You may proceed with the form and upload this document at a later time.<br>Note: You may proceed with the form and upload this document at a later time. |  |
|                                                                                                    |                                                                             |                                                                                                    |                                                                                                    |  |

#### Steps

#### (1) Group Information

2 Location Details Location information Hours of operation Electronic funds transfer (EFT) Accreditations

- (3) Practitioner Information
- (4) Upload Documents
- (5) Review
- (6) Submit

#### **Location Details**

Will we require a list of all satellite locations (that are possibly already in PIMS) or just the new satellite locations? If we are asking for the NEW satellite locations, then the verbiage needs to be updated to state NEW.

#### Location - What to Have Ready

Once we've established your primary location (either existing or new), you'll have an opportunity to add new satellite locations.

#### O Location addresses

The physical address, as well as the billing & correspondance addresses, are necessary to complete this section.

#### Location contacts

Identify the office contacts for this location for credentialing, claims, billing, and others.

#### EFT information

Enter your financial institution's information so that we can quickly, efficiently process your claims. Note that you'll need a designated fiduciary contact as a signer

#### Accreditations

٦

You'll need your accreditations as applicable, including the accrediting body, accreditation number, and the most recent assessment date.

#### > What is a primary location?

> What is a satellite location?

> Why do I need to provide information about my primary location?

Pay close attention to

what's needed.

What you'll see... As you move through the next pages, you'll find a side navigation menu that will guide you smoothly through each step of the process.

#### 6.

Primary Practice Location Your main hub of operations, where the majority of your business activities take place.

#### 8

Satellite Locations Additional locations that help in supporting and expanding your business operations.

| Ctope                                                                                                    |                                                                                                    | *Email                                                          |
|----------------------------------------------------------------------------------------------------|----------------------------------------------------------------------------------------------------|-----------------------------------------------------------------|
| Steps                                                                                                    | Location information                                                                                                    | john.doe@abcfamily.com                                          |
| 1 Let's Get Started                                                                                                    |                                                                                                    |                                                                 |
| Location Details     Location Information     Hours of operation     Electronic funds transfer (EFT)     Accreditations | <b>Primary location information</b><br>Your primary location is your main hub of operations, where the majority of your business activities take place. | ✓ The Credentialing Contact is the same as the Office contact.  |
| 3 Practitioner Information                                                                                              | Physical Address                                                                                                    |                                                                 |
| Upload Documents                                                                                                    | This is the physical address for your primary location; it is not a P.O. box.                                                                           | Claims Contact                                                  |
| 5 Review & Sign                                                                                                    | * Street Address                                                                                                    |                                                                 |
| C Submit                                                                                                    | 123 Main St                                                                                                    | The Claims Contact is the same as the Office contact.           |
| b Submit                                                                                                    | + City + State + Zip Code<br>Columbia South Carolina ♥ 29202                                                                                            | Pay to/Billing Address                                          |
|                                                                                                    | * Appointment Phone After Hours Phone Fax                                                                                                    |                                                                 |
|                                                                                                    | (803) 555-1234                                                                                                    | The Pay to/Billing Address is the same as the Physical Address. |
|                                                                                                    | Is TDD available for accessibility for the hearing impaired?                                                                                            |                                                                 |
|                                                                                                    | Is location handicap accessible?                                                                                                    | Billing Contact                                                 |
|                                                                                                    | Does this location have 24/7 Phone Coverage?                                                                                                    | The Billing Contact is the same as the Office contact.          |
|                                                                                                    | Please select the language services offered at this location.<br>Bilingual office staff<br>Dedicated language services for specific language            | Correspondence Address                                          |
|                                                                                                    | Health plan<br>Remote video<br>✓ Telephone                                                                                                    | The Correspondence Address is the same as the Physical Address. |
|                                                                                                    | Office Contact<br>Please enter this location's main office contact. You will have the opportunity to indicate below if they                             |                                                                 |
|                                                                                                    | serve as a contact for additional roles.                                                                                                    |                                                                 |
|                                                                                                    | * First Name *Last Name *Phone                                                                                                    |                                                                 |
|                                                                                                    | John Doe (803) 555-1234                                                                                                    | Save for later Previous Next                                    |
|                                                                                                    |                                                                                                    |                                                                 |

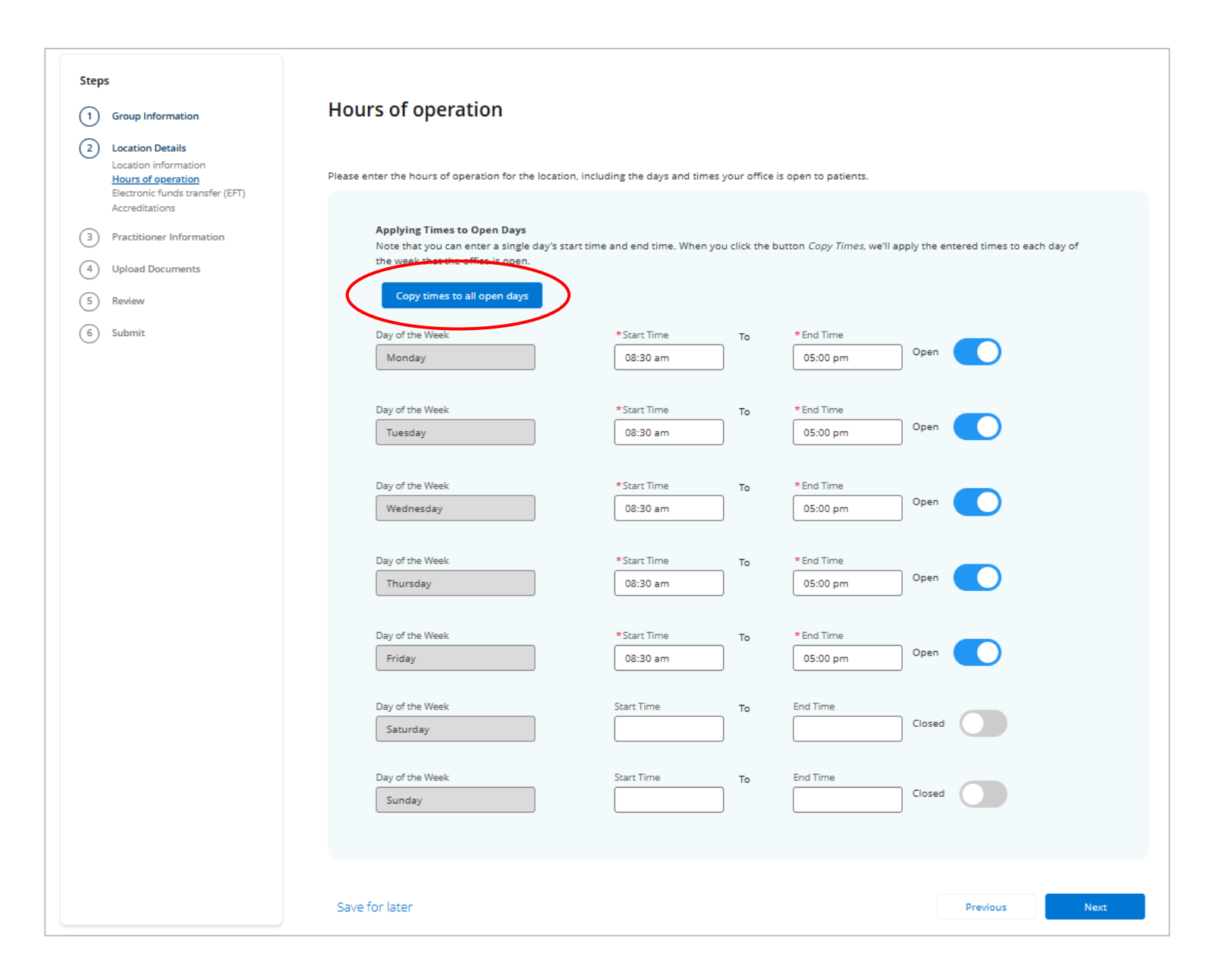

|                                                                                                    | Electronic funds transfe                                                                                      | er (EFT)                                                                |                                      |                              |                              |
|----------------------------------------------------------------------------------------------------|----------------------------------------------------------------------------------------------------|-------------------------------------------------------------------------|--------------------------------------|------------------------------|------------------------------|
| et's Get Started                                                                                              |                                                                                                    |                                                                         |                                      |                              |                              |
| ocation Details<br>ocation information<br>ours of operation<br>ectronic funds transfer (EFT)<br>ccreditations | Please provide your banking details to set up<br>account, ensuring timely and accurate reimb                  | D Electronic Funds Transfer (EFT) f<br>ursement for services rendered.  | or payments. EFT allows for secure   | and efficient direct deposit | t of payments into your bank |
| ractitioner Information                                                                                       |                                                                                                    |                                                                         |                                      |                              |                              |
| pload Documents                                                                                               | Financial Institution Inform                                                                                  | ation                                                                   |                                      |                              |                              |
| eview & Sign                                                                                                  | Provide the details of your bank, in<br>set up or update your EFT.                                            | cluding the bank name, account                                          | number, and routing number, to       |                              |                              |
| ubmit                                                                                                    |                                                                                                    |                                                                         |                                      |                              |                              |
|                                                                                                    | * Financial Institution Name                                                                                  |                                                                         |                                      | 1                            |                              |
|                                                                                                    | Bank of America                                                                                               |                                                                         |                                      | J                            |                              |
|                                                                                                    | 1000 Sumter St                                                                                                |                                                                         |                                      | 1                            |                              |
|                                                                                                    | 1000 Summer St                                                                                                | * Croto                                                                 | * 7%= C= d=                          | J                            |                              |
|                                                                                                    | Columbia                                                                                                    | South Carolina 🔹                                                        | 29201                                |                              |                              |
|                                                                                                    |                                                                                                    |                                                                         |                                      |                              |                              |
|                                                                                                    | *Routing Number                                                                                               | * Account Num                                                           | ber                                  | 1                            |                              |
|                                                                                                    | 999999999                                                                                                    | 1112223334                                                              | 44                                   | J                            |                              |
|                                                                                                    | *Start Date                                                                                                   | • Date                                                                  |                                      |                              |                              |
|                                                                                                    | 10-01-2024                                                                                                    |                                                                         | 苗                                    | J                            |                              |
|                                                                                                    | <b>Fiduciary Contact</b><br>Please enter a fiduciary contact wh<br>business <u>owner or o</u> ther individual | to can confirm your banking info<br>I with financial signing authority. | mation. This is typically a CFO, CEO | L                            |                              |
|                                                                                                    | * Are you authorized to sign?<br>• Yes • No                                                                   | >                                                                       |                                      |                              |                              |
|                                                                                                    |                                                                                                    |                                                                         |                                      |                              |                              |
|                                                                                                    | Save for later                                                                                                |                                                                         |                                      | Previous                     | Next                         |

### 1 Let

Steps

2 Loc Loc Hor <u>Ele</u> Acr

3 Pra

(4) Up

5 Rev

6 Sub

| Steps                                                                                                    | Accreditations                                                                                                    | JCAHO Accreditation<br>Provide information on your Joint Commission on Accreditation of Healthcare Organizations (JCAHO)<br>accreditation. All hospitals, institutions and other facilities must complete this section.                                                                                                    |
|----------------------------------------------------------------------------------------------------|----------------------------------------------------------------------------------------------------|----------------------------------------------------------------------------------------------------|
| 2 Location Details<br>Location information                                                                                                    | Please select Yes on the accreditations and certifications that pertain to your location and upload the corresponding document.                                                                                                    | * Are you a Joint Commission on Accreditation of Healthcare Organizations (JCAHO)<br>accredited?                                                                                                    |
| Hours of operation<br>Electronic funds transfer (EFT)<br><u>Accreditations</u> 3         Practitioner Information           4         Upload Documents           5         Review & Sign           6         Submit | CLIA Certification         Enter your Clinical Laboratory Improvement Amendments (CLIA) certification details. All hospitals, institutions and other facilities must complete this section.         *Does this location bill for lab services?         • Yes       No         *Do you have a CLIA certificate?         • Yes       No         *Certification Number         AB987654         *Test Numbers         15 | <ul> <li>Yes ● No</li> <li>Cardiac Rehabilitation Certification details. All hospitals, institutions and other facilities must complete this section.</li> <li>*Is your facility / entity cardiac rehabilitation certified?</li> <li>Yes ● No</li> <li>Additional Accreditation</li> <li>Select the type of accreditation and provide info.</li> <li>Select the Accrediting Body</li> </ul> |
|                                                                                                    | *Effective Date *Expiration Date (99-01-2024 (12-31-2026 (12-31-2026))                                                                                                    | Save for later Previous Next                                                                                                    |
|                                                                                                    | Upload CLIA Certificate Document Please upload a copy of the required file(s) below.                                                                                                    |                                                                                                    |
|                                                                                                    | CLIA Example.docx<br>Successfully uploaded                                                                                                    |                                                                                                    |

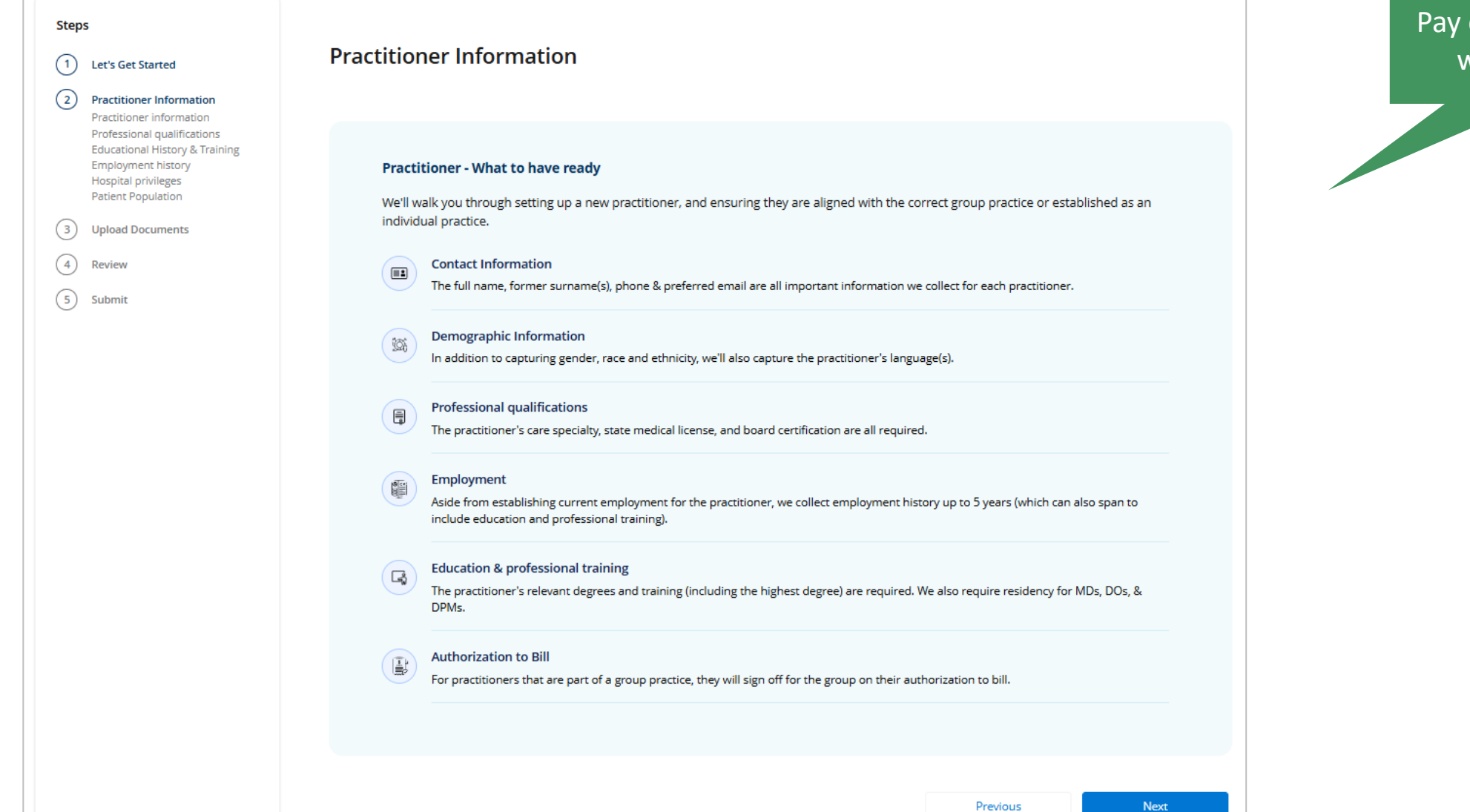

### Pay close attention to what's needed.

#### This script has been automatically saved, in order to resume in the future: Copy the link or Email me the link

### 1 Let's Get Started

Steps

#### Practitioner information

#### 2 Practitioner Information Practitioner information Professional qualifications Educational History & Training

|    | Employment history<br>Hospital privileges<br>Patient Population | Contact information Please enter the practitioner's name and | identifying information as accurately as possibl    | e to ensure smooth processing. |
|----|-----------------------------------------------------------------|--------------------------------------------------------------|-----------------------------------------------------|--------------------------------|
| 3) | Upload Documents                                                |                                                              |                                                     |                                |
| 1  | Review                                                          | * First Name                                                 | Middle Name                                         | *Last Name                     |
| 5) | Submit                                                          | Jason                                                        |                                                     | Doe                            |
|    |                                                                 | Title                                                        | Suffix                                              | Former surnames/Maiden Names   |
|    |                                                                 |                                                              |                                                     |                                |
|    |                                                                 | * Social Security Number                                     | *Date of Birth                                      | Tax Id                         |
|    |                                                                 | 444-11-4444                                                  | 07-13-1970                                          |                                |
|    |                                                                 | NPI Group                                                    | *NPI Number (type I individual)                     | Medicaid ID                    |
|    |                                                                 |                                                              | 144444444                                           |                                |
|    |                                                                 | Medicare Number                                              | _                                                   |                                |
|    |                                                                 |                                                              |                                                     |                                |
|    |                                                                 |                                                              |                                                     |                                |
|    |                                                                 |                                                              |                                                     |                                |
|    |                                                                 |                                                              |                                                     |                                |
|    |                                                                 | Preferred Email                                              |                                                     |                                |
|    | (                                                               | Please provide the practitioner's preferre                   | ed email so that they will be able to sign their ap | plication package.             |
|    |                                                                 | * Practitioner's preferred email                             |                                                     |                                |
|    |                                                                 | jason.doe@twoonone.com                                       |                                                     |                                |
|    |                                                                 |                                                              |                                                     |                                |
|    |                                                                 |                                                              |                                                     |                                |

#### Demographic information

Providing language information is important and will be displayed in the directory

 $\mathbf{T}$ 

French

| * Gender                  |   | * Race                    |   | * Ethnicity                             |   |
|---------------------------|---|---------------------------|---|-----------------------------------------|---|
| Male                      | • | Black or African American | • | Not Hispanic or Latino                  | • |
| Languages                 |   |                           |   |                                         |   |
| * Primary Spoken Language |   | * Secondary Language      |   | * Do you provide a translation service? |   |

 $\mathbf{v}$ 

No

 $\mathbf{w}$ 

#### \* Do you offer Sign Language?

Yes 💿 No

English

#### Authorization to bill

The practitioner will sign off an authorization to bill alongside the practice. Please verify the date this authorization to bill is to take effect. This is the date from which the practitioner is allowed to submit claims for services rendered. This date should align with the practitioner's start date with the group practice.

| ave for later                                        |   | Previous | Next |
|------------------------------------------------------|---|----------|------|
|                                                      |   |          |      |
|                                                      |   |          |      |
|                                                      |   |          |      |
|                                                      |   |          |      |
| <ul> <li>I authorize to bill on my behalf</li> </ul> |   |          |      |
|                                                      |   |          |      |
| 10-01-2024                                           | 苗 |          |      |
| Auth to Bill Effective Date                          |   |          |      |

| Steps           1         Let's Get Started                                                                                                    | Professional qualifications                                                                                                    |                                                                                                    |
|----------------------------------------------------------------------------------------------------|----------------------------------------------------------------------------------------------------|----------------------------------------------------------------------------------------------------|
| <ul> <li>2 Location Details</li> <li>3 Practitioner Information<br/>Practitioner information<br/>Professional qualifications<br/>Educational history<br/>Professional training<br/>Employment history<br/>Hospital privileges<br/>Patient Population</li> <li>4 Upload Documents</li> <li>5 Review &amp; Sign</li> <li>6 Submit</li> </ul> | As we review your application, we will look to ensure that the care taxonomy specialty code(s) you enter align to the credentials you pro<br>take a moment to select the correct specialty and provide the pertinent license(s) and certification(s) so that the credentialing process is<br>one.<br><b>Care Taxonomy Lookup</b><br>The practitioner's care taxonomy & specialty help ensure we get the right credentials for verification. Please enter the 10-char<br>or use a keyword search, to find your specialty. We can take up to two specialties.<br>* Primary Speciality<br>207Q00000X - Family Medicine Physician | ovide. Please<br>s a smooth<br>racter code,                                                                                                    |
|                                                                                                    | Secondary Speciality           State Medical License           Enter all state medical license detail, including the issue date and expiration date.                                                                                                    | Please upload a copy of the required file(s) below.                                                                                                    |
|                                                                                                    | * Professional Designation     * Provider's License Type     * License Number     MD - Medical Doctor     State Medical License     * Issue Date     * State     South Carolina     v     01-13-2015     m     12-31-2025  Upload State Medical License Document                                                                                                    | Note: You may proceed with the form and upload this document at a later time.         Uploaded Files         Example.docx         Successfully uploaded |
|                                                                                                    | Please upload a copy of the required file(s) below.                                                                                                    |                                                                                                    |

#### **Educational History & Training**

#### **Educational History**

Degree Conferred

Please provide detailed information about your educational history, including degrees earned, institutions attended, and date of completion, to help us verify your academic qualifications.

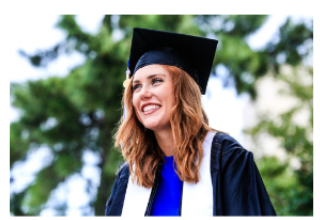

What determines a full educatio Please be sure to include the institution you have less than 5 years of employme picture of the prac

| ctitioner's professional |                     |        |   |                | -              |
|--------------------------|---------------------|--------|---|----------------|----------------|
|                          | * Educational Level |        |   | * Program Name | Training       |
|                          | Masters Program     |        | • | Biology        | * Training Typ |
|                          | * Start Month       | * Year |   | *End Month     | Profession     |
|                          | August              | 2001   | • | March          | * Program Na   |
|                          | * City              |        |   | State          | Residency      |
|                          |                     |        |   |                |                |

| Medical School |        | - | MD             |        |
|----------------|--------|---|----------------|--------|
| Start Month    | * Year |   | * End Month    | * Year |
| August 💌       | 2005   | • | December 💌     | 2014   |
| City           |        |   | State          |        |
| Greenville     |        |   | South Carolina |        |

Individual asserts they have completed their education and holds the qualifications associate

#### Degree Conferred

Rock Hill

Individual asserts they have completed their education and holds the

#### **Professional Training**

If the practitioner has completed an internship, fellowship or reside professional training. You may add additional entries / remove entr

Add Trainings

#### \*Institution Name pe nal Training USC Greenville $\mathbf{w}$ City lame Greenville South Carolin Country State United States South Carolina • • I am actively taking this training/program \* Start Date \*End Date 02-03-2015 曲 12-31-2017 蔮 **Cultural Competency Training** We verify that our practitioners have completed a cultural compentency training as part of our enrollment process. Have you completed a cultural

Delete

Add Degree

competency training?

Yes 💿 No Complete your training at MyDiversePatients.com

Save for later

Previous

Next

| Steps                                                                                                    | Employment history                                                                                                    |                                                                         |                            |                          |             |                           |
|----------------------------------------------------------------------------------------------------|----------------------------------------------------------------------------------------------------|-------------------------------------------------------------------------|----------------------------|--------------------------|-------------|---------------------------|
| 1 Let's Get Started                                                                                        |                                                                                                    |                                                                         |                            |                          |             |                           |
| 2 Location Details                                                                                         | Employment History                                                                                                    |                                                                         |                            |                          |             |                           |
| Practitioner Information<br>Practitioner information<br>Professional qualifications<br>Educational history | Please provide detailed information about the past five years of your employment history. Be si greater than 6 months requires an explanation.                                                                          | ure to provide an explanation for work history gaps; ar                 | ny gap                     |                          |             |                           |
| Professional training<br><u>Employment history</u><br>Hospital privileges<br>Patient Population            |                                                                                                    | Delete Add Additional Employ                                            | yment                      |                          |             |                           |
| <ul> <li>4 Upload Documents</li> <li>5 Review &amp; Sign</li> <li>6 Submit</li> </ul>                      | Employment Entry         Provide the timeframe and detail for the employment entry.         Employer Name       * Start Month         ABC Family       October         Are you currently employed at this organization? | Employment Entry                                                        |                            |                          | Delete      | Add Additional Employment |
|                                                                                                    | Yes No                                                                                                    | Provide the timeframe and detail for the employment er                  | ntry.                      | * Vear                   | * End Month | * Ford Vear               |
|                                                                                                    | For any employment gap greater than 6 months, please provide additional information for this timefra                                                                                                    | Spring Valley Family                                                    | August                     | 2013                     | October     | ▼ 2024 ▼                  |
|                                                                                                    | Practitioner had gap of employment.                                                                                                    | Are you currently employed at this organization? Ves  No Employment Gap |                            |                          |             |                           |
|                                                                                                    |                                                                                                    | Practitioner had gap of employment.                                     | provide additional informa | tion for this timeframe. |             |                           |
|                                                                                                    |                                                                                                    | Save for later                                                          |                            |                          | Previous    | Next                      |

| Steps                                                                          | Hospital privileges                                |
|--------------------------------------------------------------------------------|----------------------------------------------------|
| 1 Let's Get Started                                                            |                                                    |
| 2 Location Details                                                             |                                                    |
| 3 Practitioner Information                                                     | Hospital Privilege Information                     |
| Practitioner information<br>Professional qualifications<br>Educational history | Do you have privileges at any hospital facility?   |
| Professional training<br>Employment history                                    | * Do you have privileges at any hospital facility? |
| Hospital privileges                                                            | Describe arrangements for hospital care:           |
| Patient Population                                                             |                                                    |
| Upload Documents                                                               | Send the patient to the emergency room.            |
| 5 Review & Sign                                                                |                                                    |
| 6 Submit                                                                       |                                                    |
|                                                                                | Save for later Previous Next                       |

| Steps                                                                                                    | Patient Population                                                                                                    |
|----------------------------------------------------------------------------------------------------|----------------------------------------------------------------------------------------------------|
| 1 Let's Get Started                                                                                                    |                                                                                                    |
| 2 Location Details                                                                                                    |                                                                                                    |
| 3 Practitioner Information<br>Practitioner information<br>Professional qualifications<br>Educational history<br>Professional training<br>Employment history<br>Hospital privileges | Population Details Please answer the following questions regarding the practitioner's patient population.                           |
| Patient Population                                                                                                    | * Are there patient gender restrictions?                                                                                            |
| 4 Upload Documents                                                                                                    | Yes • No *Are there patient age limitations?                                                                                        |
| 5 Review & Sign                                                                                                    | <ul> <li>Yes No</li> </ul>                                                                                                    |
| 6 Submit                                                                                                    | <ul> <li>* Minimum Patient</li> <li>0</li> <li>75</li> <li>* Do you have any other patient limitations?</li> <li>Yes  No</li> </ul> |
|                                                                                                    | Save for later Previous Next                                                                                                    |

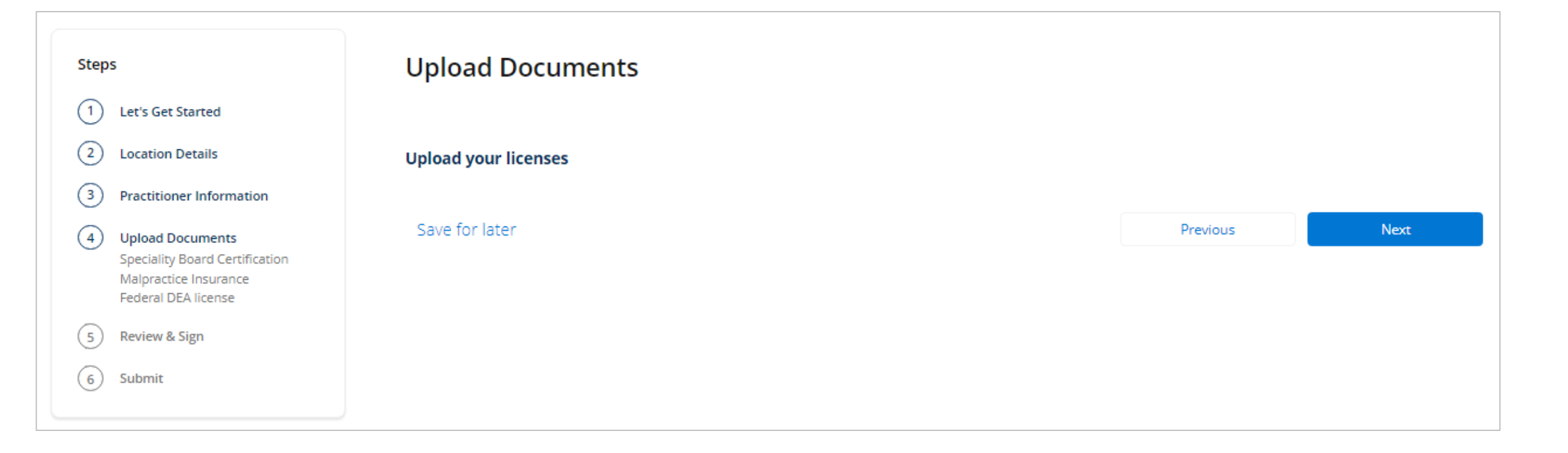

| Steps                                                                                |                                                                                               |
|--------------------------------------------------------------------------------------|-----------------------------------------------------------------------------------------------|
| 1 Let's Get Started                                                                  | Speciality Board Certification                                                                |
| 2 Practitioner Information                                                           |                                                                                               |
| 3 Upload Documents<br><u>Speciality Board Certification</u><br>Malpractice Insurance | Please take a moment to review your information for accuracy before we begin your application |
| Federal DEA license                                                                  | * Are you board certified?                                                                    |
| 4 Review                                                                             | Ves  No                                                                                       |
| 5 Submit                                                                             | Are you qualified to sit for the examination?                                                 |
|                                                                                      | Yes  No                                                                                       |
|                                                                                      |                                                                                               |
|                                                                                      |                                                                                               |
|                                                                                      | Save for later Previous Next                                                                  |

| Steps           1         Let's Get Started           2         Practitioner Information           3         Upload Documents<br>Speciality Board Certification<br>Malpractice Insurance<br>Federal DEA license | Malpractice Insurance                                                                        |                                                                        | Add Additonal Insurance | Select if more than one is n<br>due to malpractice crossove |
|----------------------------------------------------------------------------------------------------|----------------------------------------------------------------------------------------------|------------------------------------------------------------------------|-------------------------|-------------------------------------------------------------|
| 4 Review                                                                                                    | *Carrier's Name                                                                              | * Policy Number                                                        |                         |                                                             |
| 5) Submit                                                                                                    | Cover me                                                                                     |                                                                        |                         |                                                             |
|                                                                                                    | *Street                                                                                      | *City                                                                  |                         |                                                             |
|                                                                                                    | 1500 Hampton St.                                                                             | Columbia                                                               |                         |                                                             |
|                                                                                                    | *State                                                                                       | *Zip Code                                                              |                         |                                                             |
|                                                                                                    | South Carolina                                                                               | 29201                                                                  |                         |                                                             |
|                                                                                                    | *Effective Date                                                                              | * Expiration Date                                                      |                         |                                                             |
|                                                                                                    | 09-01-2024                                                                                   | ■ 09-01-2025                                                           | <b></b>                 |                                                             |
|                                                                                                    | *Coverage Amount (Each Occurrence)                                                           | * Coverage Amount (Aggregate)                                          |                         |                                                             |
|                                                                                                    | \$1 million                                                                                  | \$3 million                                                            | •                       |                                                             |
|                                                                                                    | Upload Malpractice Insurance Document<br>Please upload a copy of the required file(s) below. | Drag and drop here, <u>or choose a file</u><br>cument at a later time. |                         |                                                             |
|                                                                                                    | Uploaded Files Malpractice Example.docx Successfully uploaded                                |                                                                        | â                       |                                                             |
|                                                                                                    | Save for later                                                                               |                                                                        | Previous Next           |                                                             |

| Steps                                   | Federal DEA license                                 |          |      |
|-----------------------------------------|-----------------------------------------------------|----------|------|
| 1 Let's Get Started                     |                                                     |          |      |
| 2 Location Details                      | Is the practitioner eligible to hold a DEA license? |          |      |
| 3 Practitioner Infor                    | nation                                              |          |      |
| 4 Upload Documer                        | * Are you eligible to hold a DEA license?           |          |      |
| Speciality Board O<br>Malpractice Insur | rtification • Yes No                                |          |      |
| Federal DEA licen                       | * Is the practitioner DEA certified?                |          |      |
| 5 Review & Sign                         | • Yes O No                                          |          |      |
| 6 Submit                                | * License # * Issue Date                            |          |      |
|                                         | AB1234567 01-01-2015                                |          | ä    |
|                                         | Please upload a copy of the required file(s) below. |          |      |
|                                         | DEA Example.docx<br>Successfully uploaded           |          | â    |
|                                         |                                                     |          |      |
|                                         | Save for later                                      | Previous | Next |

#### Step

| 4 | Upload Documents               |
|---|--------------------------------|
|   | Speciality Board Certification |
|   | Malpractice Insurance          |
|   | Federal DFA license            |

### 

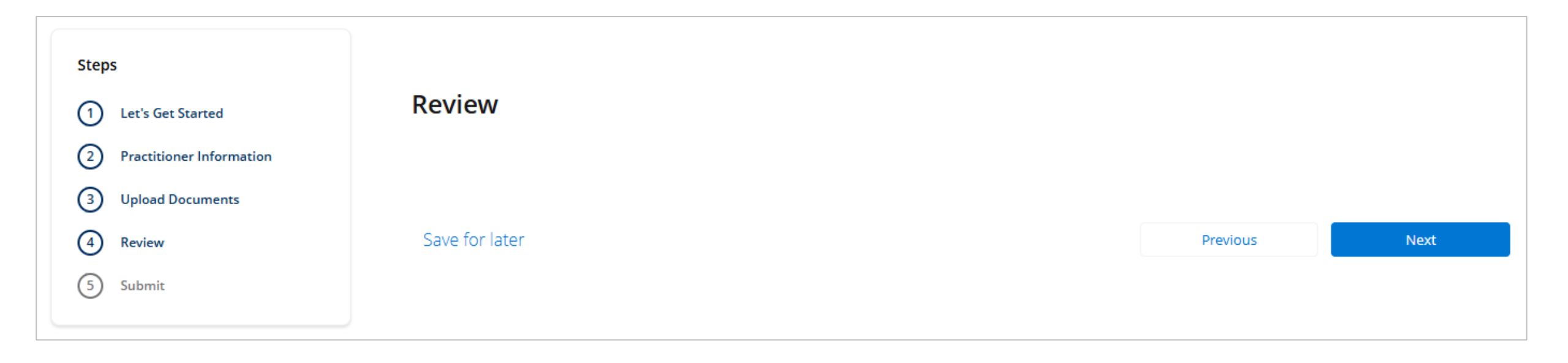

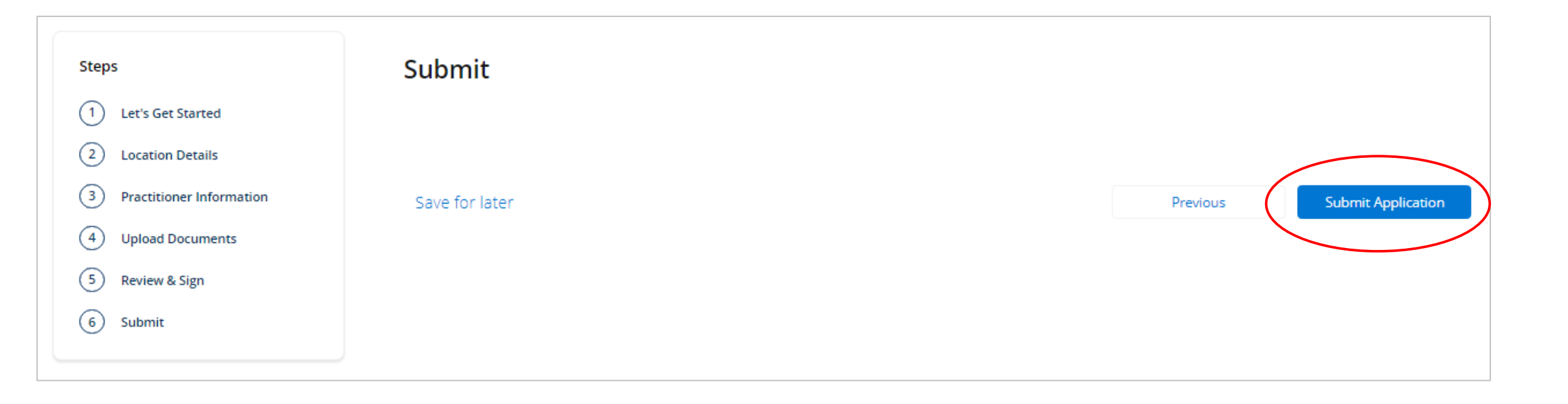

|                                                                                                    | Search                                  |                           |                 |          |               | Archie -  |           |
|----------------------------------------------------------------------------------------------------|-----------------------------------------|---------------------------|-----------------|----------|---------------|-----------|-----------|
|                                                                                                    | Home                                    | Applications $\checkmark$ | Enroll Maintain | Support  |               |           |           |
| Submitted Awaiting signatu Signed                                                                           | Preliminary review                      | Secondary review          | Final review    | Approved | Denied        | Cancelled | Withdrawn |
| Case #00001084 - Individual Application                                                                     | Status                                  |                           |                 |          | 🖌 Case Comm   | ents (0)  | New       |
| James Doe                                                                                                   | Submitted                               |                           |                 |          | Open Agreemen | tc.       |           |
| ABC Family                                                                                                  | Case #00001084                          | umber<br>1                |                 |          | Open Agreemen |           |           |
| Requested Networks<br>Blue Essentials;BlueChoice HealthPlan;Healthy Blue;Preferred Blue;Stat<br>Health Plan | Contact Name<br>e Terrence Arch         | ie                        |                 |          |               |           |           |
| Application Type<br>Individual                                                                              | Contact Practice / C<br>Brown Cardiolog | Company<br>EV             |                 |          |               |           |           |
| No Acti                                                                                                    | on required at this time.               |                           |                 |          |               |           |           |

#### 👃 Adobe Acrobat Sign

BlueCross BlueShield South Carolina Application Consent Agreement [secure.na2.echosign.com] Adobe

### Review and sign [secure.na2.echosign.com]

After you sign, and ty\_\_\_\_\_\_\_, com and tra\_\_\_\_\_\_\_sc.com complete Application Consent Agreement, all parties will receive a final PDF copy.

Adobe Acrobat Sign

By proceeding, you agree that this agreement may be signed using electronic or handwritten signatures.

To ensure that you continue receiving our emails, please add echosign@echosign.com to your address book or safe list.

© 2024 Adobe. All rights reserved.

All appropriate parties will receive the appropriate document to sign.

All appropriate parties will

receive confirmation once

completed.

, Adobe Acrobat Sign

All parties finished
Application Consent Agreement

Open agreement [secure.na2.echosign.com]

# **MAKING CORRECTIONS TO AN APPLICATION**

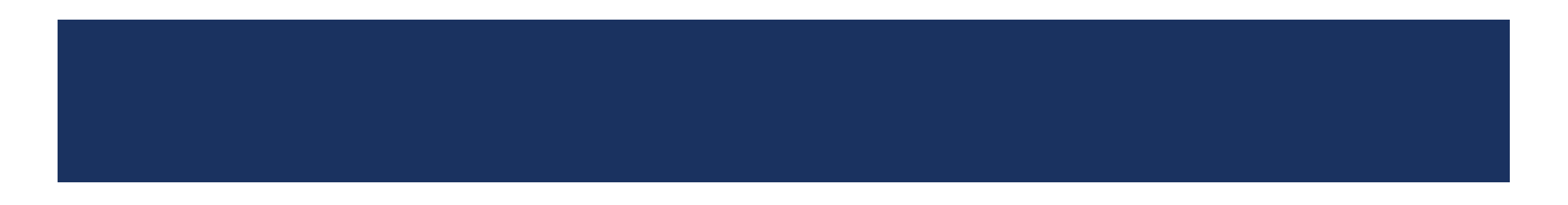

## **MISSING ITEMS?**

- If items are missing, you will see a notification once you log in.
- After selecting the notification bell, you will see details on the notice.

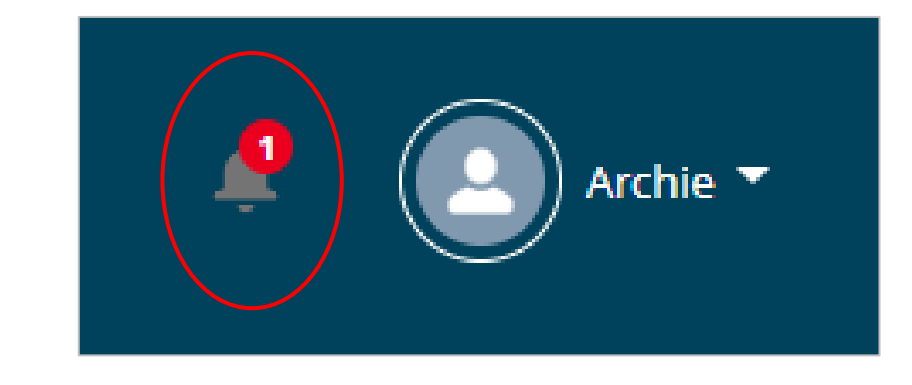

| Noti | fications                                        | <u>Mark all as read</u> | × |
|------|--------------------------------------------------|-------------------------|---|
| 4    | New Case Comment<br>You have a new Case Comment! |                         |   |
|      | 33 minutes ago •                                 |                         |   |

# **CORRECTING APPLICATIONS**

- All corrections must be made in the portal.
  - Allows the system to track the corrections and applies them to the appropriate fields
  - The newly system generated document will include the corrections and should be resigned.
- Handwritten or other altered corrections are not accepted and will be returned.

## **STEPS FOR MAKING CORRECTIONS**

- Review the action required.
- Select *Launch Application* to make the necessary corrections or to supply the requested items.

|                             | Action Re                                      | quired                              |                  |
|-----------------------------|------------------------------------------------|-------------------------------------|------------------|
|                             | Review the <i>Action Items</i> list and any ca | ase comments for additional detail. | inch Application |
| Action Items<br>1 of 1 item |                                                |                                     |                  |
| Action Item Name            | ↓ Issue                                        | Next steps                          | ~                |
|                             |                                                |                                     |                  |

# **STEPS FOR MAKING CORRECTIONS (CONTINUED)**

- You'll see the "Welcome back" message.
- Select *Next* to begin the process.

| Steps                      | Group Information                |      |
|----------------------------|----------------------------------|------|
| 1 Group Information        |                                  |      |
| 2 Practitioner Information | Welcome back to the application! |      |
| 3 Upload Documents         |                                  |      |
| 4 Review                   |                                  | Next |
| 5 Submit                   |                                  |      |

• Once all the necessary corrections are made, resubmit the case.

| Steps                      | Submit         |                             |
|----------------------------|----------------|-----------------------------|
| 1 Let's Get Started        |                |                             |
| 2 Location Details         |                |                             |
| 3 Practitioner Information | Save for later | Previous Submit Application |
| 4 Upload Documents         |                |                             |
| 5 Review & Sign            |                |                             |
| 6 Submit                   |                |                             |
|                            |                |                             |

# **IMPORTANT REMINDERS**

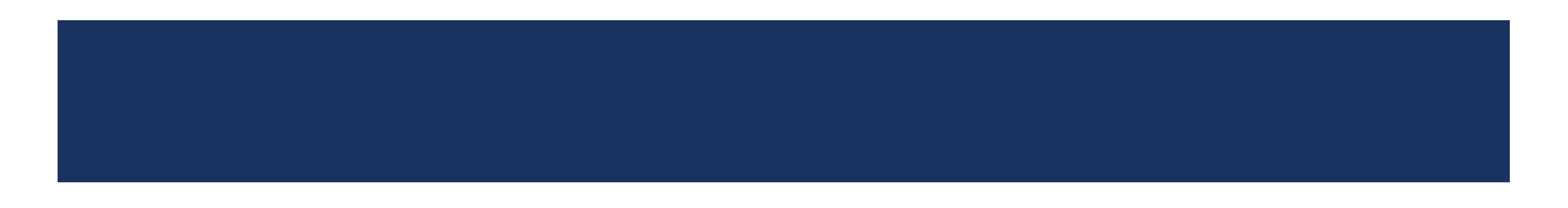

## **MISSING ITEMS THAT COULD DELAY THE ENROLLMENT PROCESS**

# Incorrectly signed applications or contracts

All applications and contracts must be signed by the appropriate parties (i.e., provider, fiduciary contact, etc.) **Invalid dates** 

Malpractice dates must be valid and active on or before the requested start date.

State licenses must be active with current dates.

Incomplete submissions or documentation

Licenses, certificates (CLIA, when applicable) and malpractice verification must be included with the application.

#### **IMPORTANT NOTE:**

An automated notification for missing items is sent every seven days until the information is received. Outreach is made on:

- Day 7 First request
- Day 14 Second request
- Day 21 Third (final) request

If the missing items are not received, the case will be placed in the "Cancelled" status.

# **RECREDENTIALING PROCESS**

### Recredentialing for established providers occurs every three years.

- If you need to know the upcoming recredentialing dates for a provider, email <u>Recred.App@bcbssc.com</u>.
  - Include the provider's name and NPI.

### • The credentialing team reaches out when the provider's recredentialing dates is approaching.

- First, the team calls to see if the provider is actively working at the location we have on file. If they are, the recredentialing
  application is sent by email or fax.
  - If a response is not received after the first outreach, a second attempt is made in 14 days.
  - If a response is not received after the second outreach, a third attempt is made in seven days.
  - If a response is not received after the third and final outreach, the process to terminate the provider is initiated.
- If the recredentialing date is missed, the provider is termed, and new enrollment is required.

### **NON-CREDENTIALED PROVIDERS**

| Acupuncturists | Assoc<br>Couns   | ciate<br>selors | Chris<br>Scier<br>Practiti | tian<br>nce<br>ioners | Diak<br>Educ    | oetes<br>ation | Dietic                   | ians*                   | Educ<br>Spec        | cation<br>cialists        |
|----------------|------------------|-----------------|----------------------------|-----------------------|-----------------|----------------|--------------------------|-------------------------|---------------------|---------------------------|
| Homeopaths     | Lay Mic          | dwives          | Mass<br>Thera              | age<br>pists          | Natur           | opaths         | Occupa<br>Ther<br>Assist | ational<br>apy<br>cants | Phy<br>The<br>Assis | rsical<br>trapy<br>stants |
| Psycl          | nology<br>stants | Recrea<br>Thera | ational<br>apists          | Sch<br>Psychc         | ool<br>ologists | Sports         | Trainers                 | Techn                   | icians              |                           |

Note: This list may not be all inclusive. \*Can join the Healthy Blue network.

# **PROVIDER DIRECTORY VALIDATION**

- Providers have been required to verify their demographic data at least *every 90 days* since Jan. 1, 2022.
  - This implementation was part of the No Surprises Act.
- Validation allows us to maintain accurate directories.
- Verification can be completed in M.D. Checkup (accessible through My Insurance Manager<sup>™</sup>).
  - You can also respond to the email received from <u>Provider.Directory@bcbssc.com</u>.

## LOCATION SUPPRESSIONS DUE TO MISSING VALIDATION

- Locations are suppressed in the provider directory if more than 90 days has passed since the last validation was made.
- To have the suppressed status updated, the profile administrator should:
  - Log into My Insurance Manager.
  - Select Validate Now in the Provider Validation box.
  - Select View an Edit from the location list.
  - Review the information, make any necessary updates and select Verify.

| Provider Data Validation - Location List   Provider Data Validation - Location It is list is associated with your organization and that all be information is correct. Suppressed from Directories mans the location is no longer shown in our directories and is not visible to members. Planes. Provider Data Validation - Location Details Verification Required mans the location and make any necessary updates to ensure where the location and make any necessary updates to ensure where the location and make any necessary updates. If the ubert information is to location the location and make any necessary updates. If the ubert information is to location the decision and make any necessary updates. If the ubert information is to location the location and make any necessary updates. If the ubert information is to location the update information is to location the update information is to location the location and make any necessary updates. If the ubert information is to location the update information is control. Verified means no action is necessary at list time. You can still make any updates necessary for these location is updates increases in the location and the list information is control. Verified means no action information is the location necessary for these location is updates. If the location is updates increases in the location is updates increases in the location is updates. If the location is updates increases in the location is updates increases in the location is updates. If the location is updates increases in the location is updates increases in the location is updates. If the location is updates increases in the location is updates increases in the location is updates. If the location is updates increases in the location is updates increases in the location is updates. If the location is updates increases in the location is updates increases in the location is updates increases in the location is updates increases in the location is updat | Provider<br>Validation<br>One or more locations<br>require immediate<br>attention.<br>They have been<br>suppressed from our<br>directories and are no<br>longer visible to<br>members.                                                                                                    |                                                                                                    |                                             |
|----------------------------------------------------------------------------------------------------|----------------------------------------------------------------------------------------------------|----------------------------------------------------------------------------------------------------|---------------------------------------------|
| Search Q   You can search by Location, Address, City, State or 2py     Suppressed from Directories     Suppressed from Directories   Immediate review required.     Immediate review required.     Billing Name   Cocation   Billing Address   Cocation   Physical Address   Cocation   Suppressed from Directories   Immediate review required.     Immediate review required.     Billing Name   Cocation   Billing Address   Cocation   Suppressed from Directories   Immediate review required.     Immediate review required.     Billing Name   Cocation   Billing Address   Cocation   Billing Address   Cocation   Suppressed from Directories   Immediate review required.     Immediate review required.     Immediate review required.     Immediate review required.     Immediate review required.    Immediate review required.     Immediate review required.     Immediate review required.     Immediate review required.     Immediate review required.     Immediate review required.     Immediate review required.     Immediate review required.     Immediate review required.                                                                                                    | Provider Data Validation - Location List     Please verify that every location in this list is associated with your organization and that all the information is correct     Suppressed from Directories means the location is no longer shown in our directories and is not visible to memb     immediately verify the information for the locations and make any necessary updates to ensure we have the latest in     verification Required means the location and make any necessary updates to ensure we have the latest in     Pending Approval means we have received your updates and the changes are being validated. If the updates are     location will be updated to Verified next.     Verified means no action is necessary at this time. You can still make any updates necessary for these locations. | Need help? <u>AdLUS</u><br>t.<br>vers. Please<br>formation.<br>s soon. Please<br>formation.<br>e validated the<br>Provider Data Validation - Location Details<br>Verfy Locations → Location Details | Need help? <u>Ask U</u>                     |
| Provider Location Information     Hours of Operation       4     Billing Name     C     Monday     08:00 AM - 05:30 PM       Billing Name     C     Toesday     08:00 AM - 05:30 PM       Billing Name     C     Toesday     08:00 AM - 05:30 PM       Billing Name     C     Toesday     08:00 AM - 05:30 PM       Billing Name     C     Toesday     08:00 AM - 05:30 PM       Billing Name     C     Toesday     08:00 AM - 05:30 PM       Billing Address     E     Toursday     08:00 AM - 05:30 PM       Billing Address     E     Toursday     08:00 AM - 05:30 PM       Billing Address     E     Studiay     Studiay                                                                                                    | SearchQ<br>You can search by Location, Address, City, State or Zp<br>Location                                                                                                    | Suppressed from Directories     wVDPC.COM     Instructions: Please verify that all of the the information associate                                                                                 | Back Deactivate Location If Edit     Verify |
| Billing Name     C     Monday     08:00 AM - 05:30 PM       Billing NP1     3     Tiesday     08:00 AM - 05:30 PM       Specialty     F     Wednesday     08:00 AM - 05:30 PM       Physical Address     E     Thursday     08:00 AM - 05:30 PM       Billing Address     E     F     F     F       Billing Address     E     F     F     F                                                                                                    | Immediate review required.                                                                                                    | Provider Location Information                                                                                                    | Hours of Operation                          |
| Specially     F     Vecdessival     06:00 AM - 05:30 PM       Physical Address     E     Vecdessival     06:00 AM - 05:30 PM       Billing Address     E     Friday     Specially                                                                                                    |                                                                                                    | Billing NAME                                                                                                    | Monday 08:00 AM - 05:30 PM                  |
| Physical Address     E     Thursday     08:00 AM - 05:30 PM       Billing Address     E     Friday     Statrday                                                                                                    |                                                                                                    | Specialty F                                                                                                    | Wednesday 08:00 AM - 05:30 PM               |
| Billing Address Friday Friday Sturday                                                                                                    |                                                                                                    | Physical Address                                                                                                    | Thursday 08:00 AM - 05:30 PM                |
| t Saturday                                                                                                    |                                                                                                    | Billing Address                                                                                                    | Friday                                      |
| Sundau                                                                                                    |                                                                                                    | (                                                                                                    | Saturday                                    |
| Survey                                                                                                    |                                                                                                    |                                                                                                    | Sunday                                      |

### **MAKING DEMOGRAPHIC UPDATES**

### **My Provider Enrollment Portal**

Doing Business As Name Change
 Change of Address
 Satellite Location
 Add or Terminate Practitioner Affiliation

M.D. Checkup

Terminate (close) LocationAdd or Terminate Practitioner Affiliation

Note: You can only add a practitioner in M.D. Checkup if they are **enrolled and associated** with the tax identification number (TIN).

## **REMOVING (CLOSING) LOCATIONS IN M.D. CHECKUP**

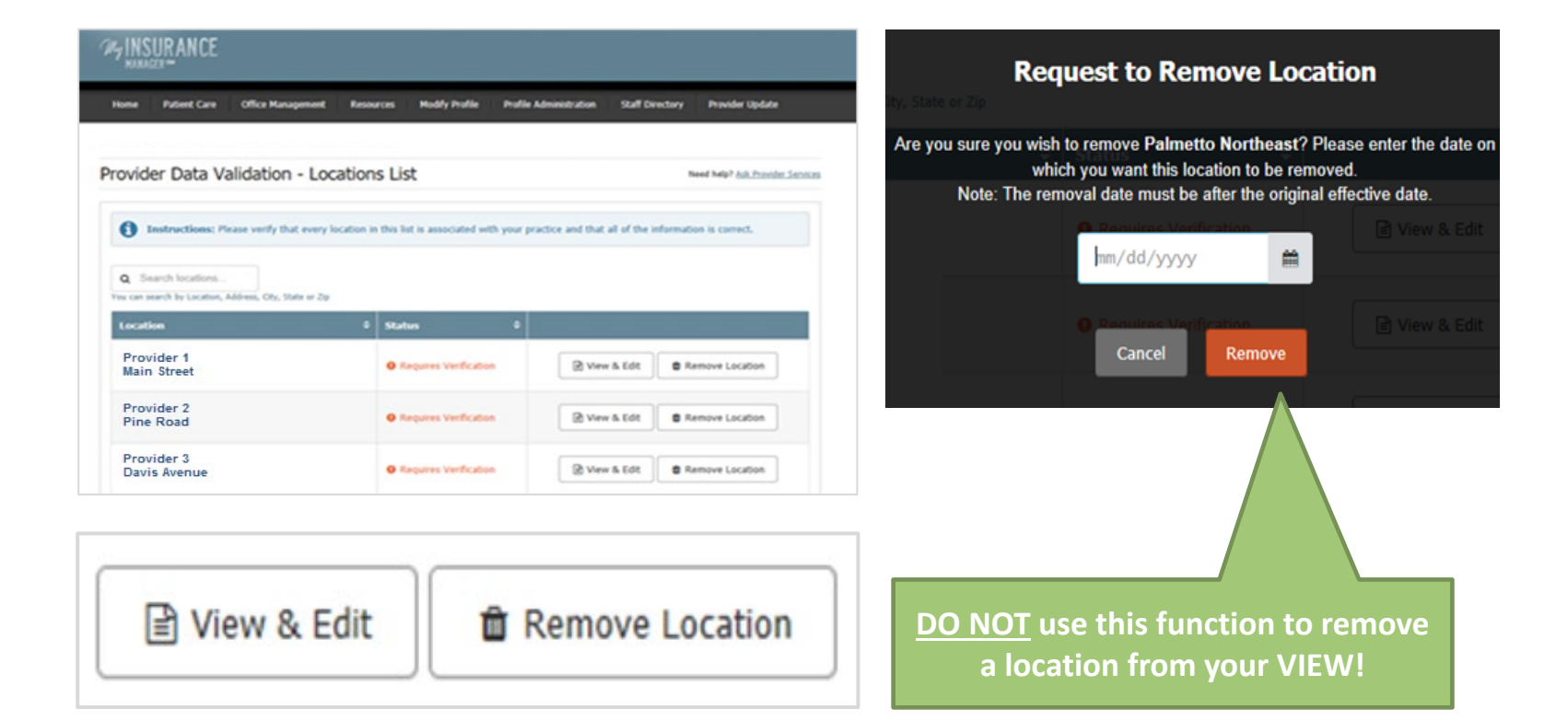

# **ADDING PRACTITIONER AFFILIATIONS IN M.D. CHECKUP**

- The practitioner must be *enrolled and associated* with the Tax ID.
  - If you are trying to add a practitioner to a different Tax ID, you must complete and submit the Add Practitioner Form in My Provider Enrollment Portal.
- Example:
  - TIN A 123456789
    - o Location 1: 123 Omega St., Columbia, SC 29203
    - Location 2: 456 Alpha Rd., Hopkins, SC 29061
  - TIN B 987654321

Dr. Jane Doe is enrolled and associated with TIN A. She works at location 1 but is scheduled to see patients at location 2. She will be submitting claims for location 2 and needs to be added. Because Dr. Doe is already associated with TIN A, she can be added to location 2 through M.D. Checkup.

Dr. Jane Doe is enrolled but not associated with TIN B. She is scheduled to see patients at this new location. Because Dr. Doe is not associated with TIN B, the Add Practitioner Form must be completed and submitted through My Provider Enrollment Portal.

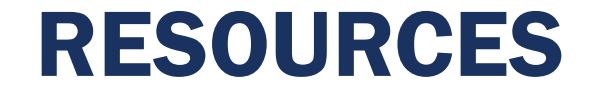

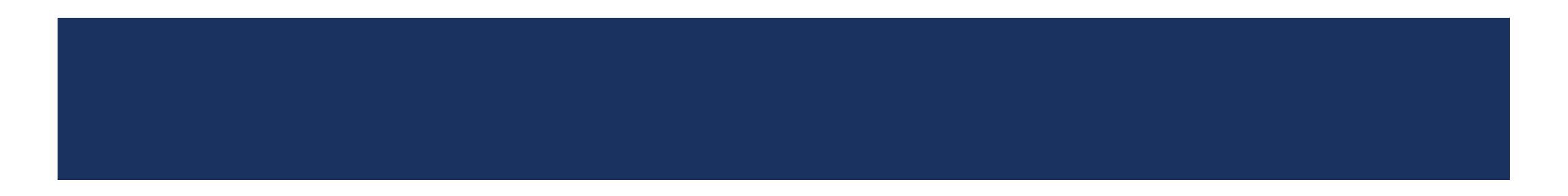

### **AVAILABLE RESOURCES**

- Visit <u>www.SouthCarolinaBlues.com</u> and use the following path to access great resources for the portal and provider enrollment.
  - Providers>Provider Enrollment>Join Our Networks

**My Provider Enrollment Portal Manual** 

**Provider Enrollment Presentation** 

**Provider Enrollment FAQs** 

# **THANK YOU!**

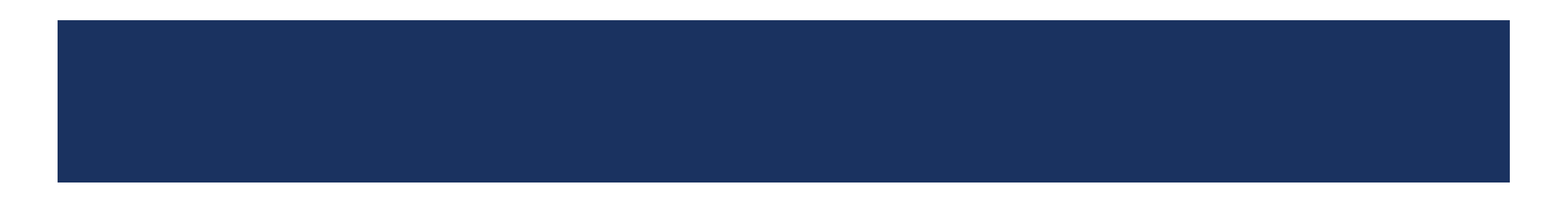